## **COMPANY INTRODUCTION**

Beijing **JBT** Auto S&T Co.,Ltd was founded on September 29<sup>th</sup>, 1999. Our company is located in the ABP (Advanced Business Park) of Fengtai District in Beijing China, which is a specialized area for top 500 enterprises of China.

**JBT** is advanced, professional and authoritative auto scanner manufacturer. We are a main auto scanner manufacturer in the auto diagnostic field in China.

**JBT** is executive member of China Auto Maintenance Equipment Industry Association. We are also a member of China Automotive Maintenance and Repair Trade Association.

**JBT** has been awarded "The High-Tech and New-Tech Enterprise", "The Software-Strength" and "The Trust-Worthy Enterprise on Contract Implementation".

1

**JBT** has been awarded ISO14001 Certificate, ISO9000 Certificate and CE Certificate.

**JBT** has been designated as the original OEM auto scanner supplier for FAW Volks Wagen (VW), ZZ NISSAN (NISSAN), SOUWEST (MITSUBISHI), GUANGZHOU HONDA (HONDA), TIANJIN FAW TOYOTA (TOYOTA), SHAC (SSANG YONG), YONGYUAN UFO (RAV4), FAW TRUCK (MEXICO), SHUANGHUAN.

JBT has devoted herself into the research of vehicle self-diagnosis, automatic diagnosis, vehicle electronic control technology and computer information processing technology. The mission of JBT is to bring the latest automotive aftermarket products with high-tech and economical price to the automobile industry.

#### **Safe Operation**

Thank you for purchasing the Color Screen automobile diagnostic tools (CS) that is researched by Beijing JBT Auto S&T CO., LTD

For correct operation, read this operation manual thoroughly before use and follow its instructions. This manual describes the operation of the Color Screen and its functions. To operate it please store this manual in a safe location.

To ensure safe operation, this manual uses the following marks to indicate the items that must be properly observed.

| PROHIBITED  | 💼 😣 🗜 🖌          | The symbols mean the action is prohibited.  |
|-------------|------------------|---------------------------------------------|
| WARNING     | 8 🗢 💥 <u>N</u> 🙌 | The symbols mean the action is dangerous.   |
| NOTE/ADVICE |                  | The symbols mean the action is our advices. |

# 1. Safety Precautions

**PROHIBITED:** To avoid crash accidents when starting engine, set shift selector in N (MT) or P (AT), and strain hand brake before testing.

**NOTE:** As the battery liquid contains vitriol, take care to avoid directly touch of your skin. Pay special attention not to splash the liquid into your eyes and keep it away from fire.

**NOTE:** There are various poisonous gases of vehicle emissions, such as hydrocarbon and carbon monoxide etc. To avoid breathing in the gas, park vehicle in a well-ventilated place while testing.

**NOTE:** While engine running, its temperature must be very high. Don't touch the radiator and the exhaust pipes or any other parts of engine compartment.

WARNING: No fire and smoking while testing vehicles.

**NOTE:** Key-off while performing the tests. Pay special attention to protect circuits and electronic control elements.

#### 2. Test Precautions

**WARNING:** Do not connect the scanner and then turn the ignition on while testing. Otherwise, it will produce high instantaneous current and damage the decoder.

**WARNING:** Do not plug or unplug any sensor and other electronic control units while ignition on. Otherwise the self-inductance of windings, when circuit is open, will produce high instantaneous voltage and damage the sensors or ECU.

**NOTE:** Pay more attention to avoid damaging ECU or sensors while you repair any other parts near ECU or sensors.

**NOTE:** Wireless speakers and other magnetic objects cannot be placed near ECU, because magnetic objects will serious interfere or damage the circuits and electronic control elements of the ECU.

**ADVICE:** While removing and installing ECU or digital meter controlled by ECU, technician should make his wrist short to vehicle

body. Otherwise the static electricity of human body may damage circuits of ECU or other electronic control systems.

**NOTE:** To avoid damaging ECU and sensors, do not use the test LED or jump wire to test circuit related with ECU unless additional explanations have been given.

**NOTE:** Except for special instructions of test procedures, the pointer-type or low-resistance multi-meters cannot be used to test ECU circuits and sensors. It will damage the electronic control elements.

**NOTE:** Pay attention to the changed electronic control elements. The relative resistance of the new one should be measured. It ensures proper repair is performed and the circuit is OK.

ADVICE: Check the circuits and connectors to ensure firmly connected.

**NOTE:** Ensure the connector pins of ECU are firmly connected. Otherwise the integrated circuits and the electronic control components may be damaged.

# **3. Operation Precautions**

**NOTE:** The scanner is a computerized system, never shake and hit or place it in humid surroundings.

**WARNING:** Never connect the decoder before turning ignition on by all means. Otherwise, the self-inductance of windings will produce high instantaneous voltage and damage the decoder.

**NOTE:** Ensure the Data Link Connector firmly connected to Data Cable Connector of the decoder. If the connection is not good enough, it may not display or display unsteadily.

**i**NOTE: Keep Circumstances :

Temperature :  $-40^{\circ}\text{C} \sim +50^{\circ}\text{C}$ 

Relative Humidity: < 90%

**i** NOTE: Operation Circumstances :

Power Supply :  $12V (\pm 2V)$ 

Temperature : 0~40 °C

Relative Humidity  $\leq 80\%$ 

1.To diagnose automobile, how to connect auto scanners with automobile

Use: JBT-CS auto scanner main unit, main cable, auto diagnostic connector.

Connecting one side of main cable with auto scanner main unit, connecting another side of main cable with auto diagnostic connector, then connecting auto diagnostic connector with DLC in automobile (diagnostic link connecter)

2. To update auto scanner, how to connect auto scanner with PC

Use: JBT-CS auto scanner main unit, main cable, power cable, PC cable.

Making auto scanner get power from power source, then put anther side of power cable in the main cable. Then make main cable connect with auto scanner main unit.

Making one side of PC cable connect with 9PIN connector in auto scanner main unit, another side of PC cable connects with PC 9PIN connetor.

3. To print out the diagnostic information from auto scanner, how to connect auto scanner with JBT printer.

Use: JBT-CS auto scanner main unit, JBT printer, printer cable, printer power cable.

JBT printer needs to get power from electrical source firstly, should use printer power cable.

Then connecting printer cable with printer and auto scanner main unit, the adapter of printer cable is 25PIN.

4. To connect auto scanner with projector.

# UNIVERSAL PROCEDURE FOR ECU TROUBLE JUGEMENT AUTO TROUBLE ANALYSIS PROCEDURE

When auto ECU has trouble, or when CHECK, ENGINE, ABS, SRS or other systems trouble indicator lamp lights, we could judge problems and solve with problems according to reading trouble codes stored in ECU by auto scanner.

Auto scanner reads data streams and compares data streams with reference scope in order to judge sensor and electron circuit to work well or not.

Auto scanner tests actuator of auto in order to judge the unit in the auto works well or not.

(1)First step:

Reading trouble code

Using auto scanner to read trouble code of ECU, if auto scanner could read out the trouble code, will go to the second step.

If auto scanner could not read out the trouble code of the ECU, will need to judge problems according to analyze trouble phenomenon.

(2)Second step:

Clearing trouble code

If the trouble codes could be cleared by auto scanner, the auto trouble is happened incidentally. If the trouble codes could not be cleared, should check problems and repair auto according to trouble codes meaning.

(3)Third step:

If the trouble codes could not be cleared, should check electronic circuit of unit in the auto according to trouble codes meaning.

(4)Fourth step:

If the electronic circuit is ok, reading data stream and comparing data stream in order to check sensor work, and doing unit test in order to check unit in auto work.

(5)Fifth step:

Aftering repair, make auto move, then use auto scanner to read trouble again, if auto scanner reads trouble codes, the trouble of auto has not been solved, in this time should not analyze auto problems according to trouble phenomenon. If auto scanner does not read trouble codes, the trouble of auto has been solved, and the trouble indicator lamp should be out.

#### JBT-CS AUTO SCANNER OPREATION INSTRUCTION

1. Basic Operation Procedure:

(1)First step:

Finding DLC (diagnostic link connector) in the auto, then choose correspondence diagnostic connector from auto scanner packing.

(2)Second step:

Using main cable to connect auto scanner main unit with diagnostic connector, then connects diagnostic connetor with DLC. After connecting well, make auto scanner get power.

(3)Third step:

Open the auto scanner, enter <AUTO DIAGNOSIS> function, choosing the auto system which you want to check with.

(4)Fourth step:

Auto scanner shows the diagnostic results.

(5)Fifth step:

Auto scanner could set format for data stream stored.

Users could adjust the background color and light of auto scanner.

2. Preparation and Notice:

(1) Battery of auto that needs to be diagnosed should be 11V---14V.

(2)Before turn on auto scanner, should turn off all accessories (such as air-condition, radio, lamp and so on).

Supply voltage of cigarette lighter should be 12V

There is no interruption in the circuit between DLC and ECU.

(3)If DLC of auto does not have power, auto scanner could get power from cigarette lighter and battery, operation should:

To get power from cigarette lighter: take off resistor from cigarette lighter; connect the JBT cigarette line with cigarette lighter.

To get power from battery: connect the red clamp to battery positive terminal, and the black one to battery negative terminal.

3. Keypad Description:

(1): † Key:

Move cursor(  $\uparrow$  up) in the function selection menu.

Roll screen up as measuring value blocks display. Increase the numerical values as inputting data. Roll the specified text up as browsing through. Move cursor( ↑ up) in table.

(2):

Move cursor ( ↓ down) in the function selection menu. Roll screen down as measuring value blocks display. Decrease the numerical values as inputting data. Roll the specified text down as browsing through.

Move cursor(  $\downarrow$  down) in table.

(3)**←**Key:

Move the cursor (  $\leftarrow$  left) as inputting data

Move the cursor ( $\leftarrow$  left) in tables

(4): →Key:

Move the cursor( $\rightarrow$  right) as inputting data

Move the cursor ( $\rightarrow$  right) in tables

Enter the next display

(5): EXIT Key:

Cancel or interrupt the operation

Return to the previous menu Exit the test as ESC display

(6): OK Key

Enter or perform the current operation

Select the current menu

(NOTE: In the different function menu, the functions of the  $\uparrow$   $\downarrow$  ---

EXIT and OK key are different, you should be properly observed)

## JBT-CS SERIES AUTO SCANNER DESCRIPTION

With the development of auto industry, the Engine ECU, AT, SRS CRUISE CONTROL and many other Electronic Control Units have been applied more and more into the automobile industry.

Therefore, the auto diagnosis and maintenance for ECU could

not be done only with maintenance staff's experiences. Maintenance and Repair should also be done by electronic diagnostic tools and proper maintenance equipments. Auto scanners are the most common electronic diagnostic tool, which are often used to diagnose ECUs of autos by connecting to DLC (Diagnostic Link Connector) through proper adapters to obtain the data information of autos, being able to erase trouble code, do setting and adapting etc.

JBT-CS (Color Screen) Auto scanner Series is the 5<sup>th</sup> generation intelligent automobile scanner. The series is aiming to develop JBT-CS auto scanners to be the mainstream auto scanners in the world.

JBT-CS auto scanner has been developed on the new platform-BT-DDS system, which enables JBT-CS Series have lots of convenience and powerful functions.

The screen of JBT-CS auto scanner is genuine color LCD screen. The memory of JBT-CS Series is myriad for saving data and info storage, therefore, JBT-CS Series could accommodate amazing datastreams of all kinds of autos without changing cards.

The software could be updated through downloading from

the internet without any limitation. JBT-CS Series is easy to use, having introduction menu for each operational step. The title and format of any datastream can be set as users' like. JBT-CS Series provides abundant datastream reference scopes which are convenient for analyzing cars troubles.

JBT-CS Series can also support printing test results by built-in or optional printers. Or JBT-CS Series can help technicians to review historical tested datastreams. JBT-CS Series has safety protection devices for both hardware and software in order to make auto scanner more stable. There is a video output port, which could be connected to multi-media projector to display the details of the screen onto a larger outside screen.

# JBT-CS FOUR CREATIVE INVENTIONS IN THE WORLD

#### I. SELF-LEARNING & JUDGEMENT:

Self-learning & Judgement function can help learn the standard datastreams of vehicles automatically, whose datastreams can be used in future as standard scopes. With these scopes, JBT-CS Series can help check whether the datastreams of any same kind of cars are normal or not.

1. Any JBT-CS Series auto scanner can learn the datastreams of cars as soon as connected to DLC of healthy cars. Explanation: When we have the cars that working well, we can record and store the datastreams of the cars and the datastreams can help set the maximum and minimum scope automatically due to the collected data from the healthy cars.

#### 2. Comparing datastreams and analysing

Explanation: When we repair the same kind of other cars, we could use the data stream collected from healthy cars to do the comparison with the datastreams being tested. If the datastreams being tested are beyond the scope, it will display with special colors in order to inform maintenance people that the datastreams are abnormal, technicians can judge what is wrong with the cars by the highlighted items.

3. Rename the datastreams which have been learned.

Explanation: JBT-CS auto scanner supplies positions for users to store the data stream of different cars.

#### **II. Over-Scope Alarm Display**

JBT-CS auto scanner supplies the reference scope that common use when cars are idle. When the cars move, if the data stream is beyond the reference scope, it will be displayed with special color in order to help maintenance people judge cars problem.

1. Reference scope analysis.

Explanation: JBT-CS has reference scope that common use when cars are idle. It is convenient for users to compare the data stream being tested in order to judge cars trouble.

2. Warning color display.

Explanation: The reference scope supplied by JBT is the normal scope when the cars are idle. When the data stream being tested is beyond the scope, it will be displayed with special color, meaning the data stream is not normal, maintenance people should check the cars troubles according to the data streams which is displayed with color.

Characteristic:

1. Supplying reference scope for using, comparing data stream to do analysis.

2. Warning color display is in order to find out car trouble easily.

Use:

1. Ignite on auto, make engine run when auto is idle.

2. Connect auto scanner with adapter of cars in order to communicate with ECU

3. Choose data stream function, then choose <JBT data stream>

4. Analyzing car trouble.

#### **III. Data stream Memory and Printing**

Characteristics:

Storing data stream as customers' like. Data stream could be printed out by JBT printer.

#### **IV.** Personality operation setting

JBT-CS auto scanner is color screen, and the color could be adjusted.

TFTE (Thin Film Transistor Engine)

TFTE improves the light and speed of display, make the color more light.

ACE (Acceleration Engine)

ACE makes auto scanner operation efficiently, makes data stream accumulate efficiently, and make auto trouble analysis

efficiently.

CSE (Communication Stability Engine)

CSE makes systems afford pressure of high electric current, and could judge electric current.

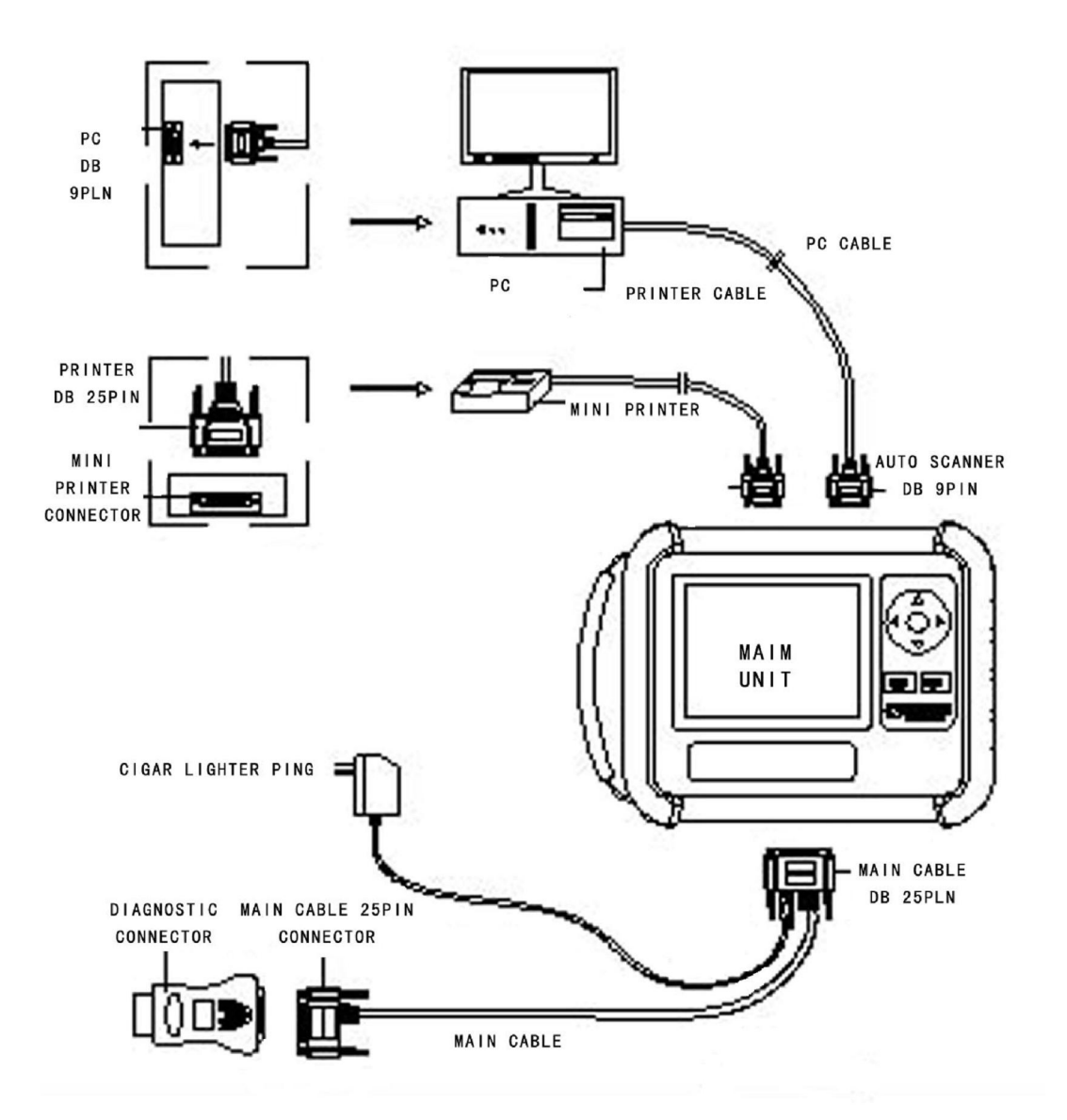

# AUTO SCANNER CONNECTION FOR DIAGNOSIS

#### Procedural Chart of Menu

Menu of Diagnostic Functions—Options' Chart (give an example by VW braking system)

| 1. <u>Auto diagnostic test-DLC and connector notes</u> |                           |                                    |                                 |                                |                       |              |
|--------------------------------------------------------|---------------------------|------------------------------------|---------------------------------|--------------------------------|-----------------------|--------------|
| [                                                      | ng trouble co             | l 1.F                              | eading trouble code             | s                              |                       |              |
| VW                                                     |                           | 3 R                                | unning data analysis            | ç                              |                       |              |
| BRAKING                                                |                           |                                    | waanta aamnanant t              | aat                            |                       |              |
| SYSTEM                                                 |                           | 4.0                                | xecute component a              | est                            |                       |              |
|                                                        |                           | <del>.</del>                       |                                 |                                |                       |              |
| - 2.Historical test record                             |                           |                                    |                                 |                                |                       |              |
| 1.rerea                                                | d trouble code            | test results                       | 5                               |                                |                       |              |
|                                                        |                           |                                    | 2.pint trouble code             | e test result                  |                       |              |
|                                                        |                           |                                    | 3.delete trouble co             | ode storage                    | 1.store by            | date format  |
|                                                        |                           |                                    | 4.set trouble code              | record format                  | 2.store by            | register car |
|                                                        |                           |                                    | 5 reread data strea             | m test result                  | number for            | mat          |
|                                                        |                           |                                    | 6 print data stream             | test result                    |                       |              |
|                                                        |                           |                                    | 7 delete dete street            | m storage                      |                       |              |
|                                                        |                           |                                    | /.uelete uata streat            | in storage                     |                       |              |
|                                                        | - 3.Con<br>- 4.n<br>- 5.h | nfiguration<br>naintain dat<br>elp | a stream value ra <del>ng</del> | Rename ds va<br>Adjust ds valu | lue range<br>ue range |              |

# **Operational Procedures of Scanning Function**

## 1. Auto Diagnostic Test

Auto diagnostic test is the most important part of the whole test process. This manual lists the part separately. Please refer to auto scanning function introduction and its operational procedures. Note: the following contents vary by different car types in terms of data streams display ways, and then functions vary. For example, in order to conform to VW-FAW 's original requirements, VW cars display their data stream by group numbers, therefore the instrument can only execute the following functions.

#### 2. Historical test records:

This function can be realized by connecting to outer printer that store

and print trouble codes and data streams.

| HISTORY RECORDER                    | 01/07 |
|-------------------------------------|-------|
| $\rightarrow$ 1. REVIEW DTC         |       |
| 2. PRINT DTC                        |       |
| 3. DELETE DTC RECORDER              |       |
| 4. DTC RECORDER FORMAT              |       |
| 5. REVIEW DATASTREAM                |       |
| 6. PRINT DATA STREAM                |       |
| 7. DELETE DS RECORDER               |       |
| U/D:move cursor, OK:select,EXIT:ret | urn   |

**First Inventiveness:** Introduction to "Data streams can be saved and printed out"

This instrument supports the function of saving and printing data and of setting 3 roll memory spaces under each unit. Each memory space can accommodate 500 items of car running data.

#### **Function Description:**

Data Stream storage: This instrument can acquire and save any car's practical test results or self-learning data for future trouble shooting or

data print.

Data Stream Print: This instrument enables any portable printer to print out the saved trouble codes and data in time.

Function Features:

Storing data streams as customers' like for long-term records.
Data streams could be printed out through JBT portable printer.

2. Supplying 3 positions for storing for each car model.

3.Each position could store 500 different items of data streams. Function Applications:

1. This instrument can be connected to car's ECU system and enter the car's system.

2. This instrument can choose data to analyze and read data streams.

3. This instrument can record data and save data streams.

4. This instrument can come back to main interface and help you check the position and content of saved data streams, print out the saved data.

**3.Systematic Parameter Setting** (The second inventiveness "personal setting")

24

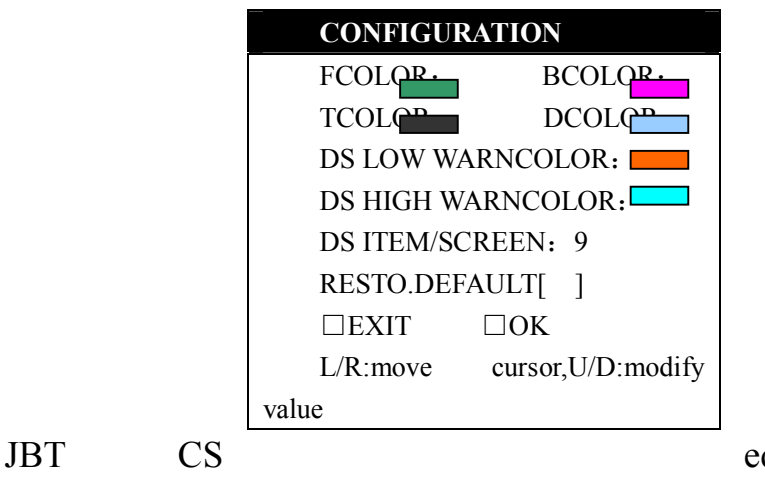

equips color screen,

which supports multi-interfaces and colorful options with many different colors. Users can set the configuration with color options by their own wills. Their preferences can be personalized as follows:

- 1. Foreground color (FCOLOR) setting
- 2. Backgroud color (TCOLOR) setting
- 3. Title color (TCOLOR) setting
- 4. Frame color (DCOLOR) setting

5. Data stream over low/high warning (DS LOW/DS HIGH WARNCOLOR)

6. Data stream (DS ITEM/SCREEN) item/screen

7. Restore factory(RESTO, DEFAULT) setting

Operations: when the selecting frame stays on any item, the current color is this item's selected color, change to different colors by pressing

up/down keys and changing the value numbers. Meanwhile, every press can change color step by step to realize rapid color change. Any other item can also be changed by press left/right keys and item's value can be changed by press up/down keys.

# Third Inventiveness: Introduction to Over-range Warning Colors

JBT CS Provides referential ranges at idle speed of cars before they were delivered ex works. In the running process of cars, if any datum was out of provided ranges, this item would be highlighted by special colors in order to help judge where the problem is and what the problem is.

#### **Functions Description:**

□ referential data analysis: The CS has already given out the referential ranges at idle speed of any car in order to help users do comparison to analyze car problems.

 $\Box$  Out of range color warning: Usually the given referential data all conform to the normal ranges at idle speed. When the tested data are out of the ranges, the data would be displayed by special colors. This means the datum is abnormal and repair staff can trace the problem with the help of this information.

# **Function Features:**

 $\Box$  JBT CS is furnished with normal ranges at idle speed before ex works. These ranges help data comparison and analysis.

 $\Box$  All out-of-range data would be displayed by warning colors, which make it easier to trace car problems.

# **Function Applications:**

 $\Box$  Start the car and run the engine at idle speed.

 $\Box$  Connect JBT CS to the Car's ECU system.

 $\Box$  Choose the running data analysis.

 $\Box$  Observe the running data and see to data with special colors.

 $\Box$  Carry on trouble analysis and focus on where the problem is.

| ENGINE DATASTREAM                              |  |  |
|------------------------------------------------|--|--|
| ENG. SPEED 0780RPM ( 0750,                     |  |  |
| 0850 )                                         |  |  |
| $COOLANT TEMP \cdots \cdots 070  (\qquad 080,$ |  |  |
| _090 )                                         |  |  |
| INTAKE TEMP $\cdots \cdots \dots 022$ ( 020,   |  |  |
| _060 )                                         |  |  |
| SPEED0KM/H                                     |  |  |
| ( 0,0 )                                        |  |  |
| THROTTLE $\cdots$ $\cdots$ $\cdots$ $008$ °    |  |  |
| ( 0,5 )                                        |  |  |
| BATTERY VOLT. ··· ··· 11.4V                    |  |  |
| ( 12.5,14.5 )                                  |  |  |
| OXYGEN0478Mv                                   |  |  |
| ( 0450,0535 )                                  |  |  |
| IG. ADVANCE005 ° ( 002,                        |  |  |
| 030 )                                          |  |  |
| IDLE MOTOR238STEP                              |  |  |
| ( 000,255 )                                    |  |  |
| U/D:scroll ds, OK:start or stop record         |  |  |

 $\Box$  Every screen displays the items of data streams.

□ Default configuration recovery:

Users can recover the original setting before ex works by choosing

# RESTO.DEFAULT item.

# 4.Data Stream Parameters Maintenance

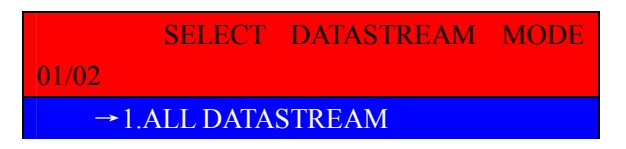

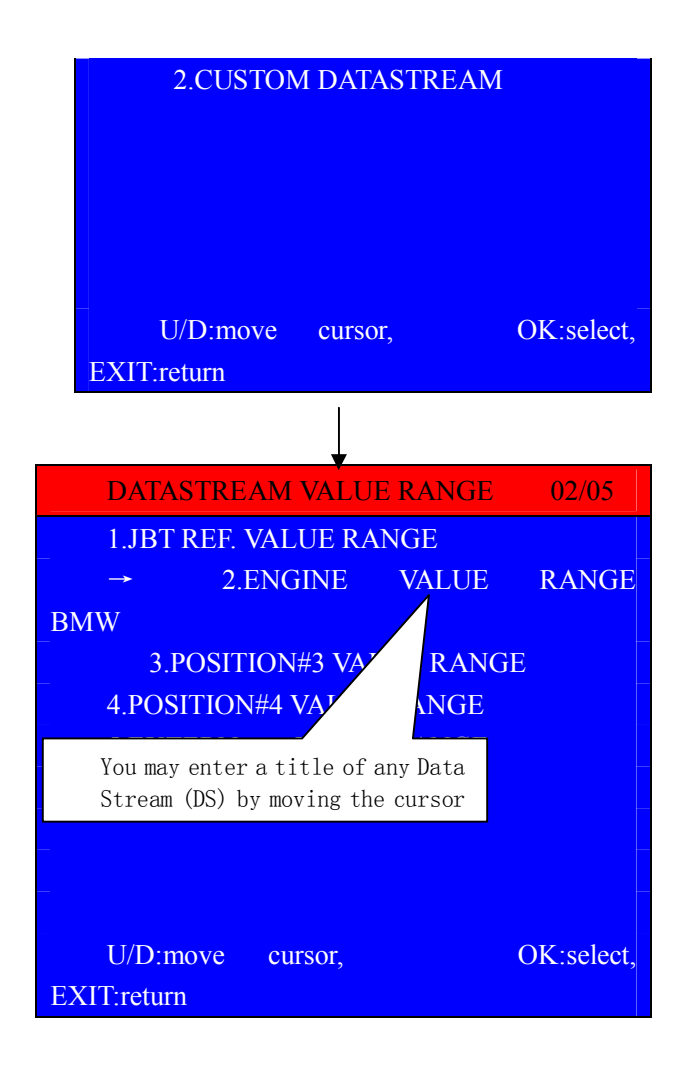

Menu Explanation:

 $\langle 1 \rangle$  JBT DATA STREAM REFERENTIAL RANGES: the idle speed referential data of any car model provided by JBT before ex works can not be modified on this screen.

 $\langle 2 \rangle$  POSITION 2—POSITION 4 VALUE RANGE (XX systematic referential data stream range): this function can reserve the saved data through practical records.

# Fourth Inventiveness: Introduction to Self-learning and Judging Function

Self-learning and judging function refers to that learning from a car's normal running data under some circumstance, which can be used to judge other cars' data to be right or not. This can help users judge all kinds of cars' running data scientifically, reasonably and correctly. This can also help users improve judgment and repair levels.

For example, MITSUBISHI SERIES cars, we do not know these car models' standard values of data streams at idle speed, but, we can collect this car's systematic data of the engine, gear box, ABS, airbag and so on at idle speed, and input all the data into our car scanner. When we meet this type of car again, we can compare the normal car's data with the tested car's data. If any data is out of the collected normal ranges, the items would be highlighted by special color to help trace the problems.

#### **Functions Description:**

Self-learning of normal cars' data: This function means we can reserve the saved running data of normal cars, this instrument would be able to set maximum and minimum values of the ranges by these saved data.

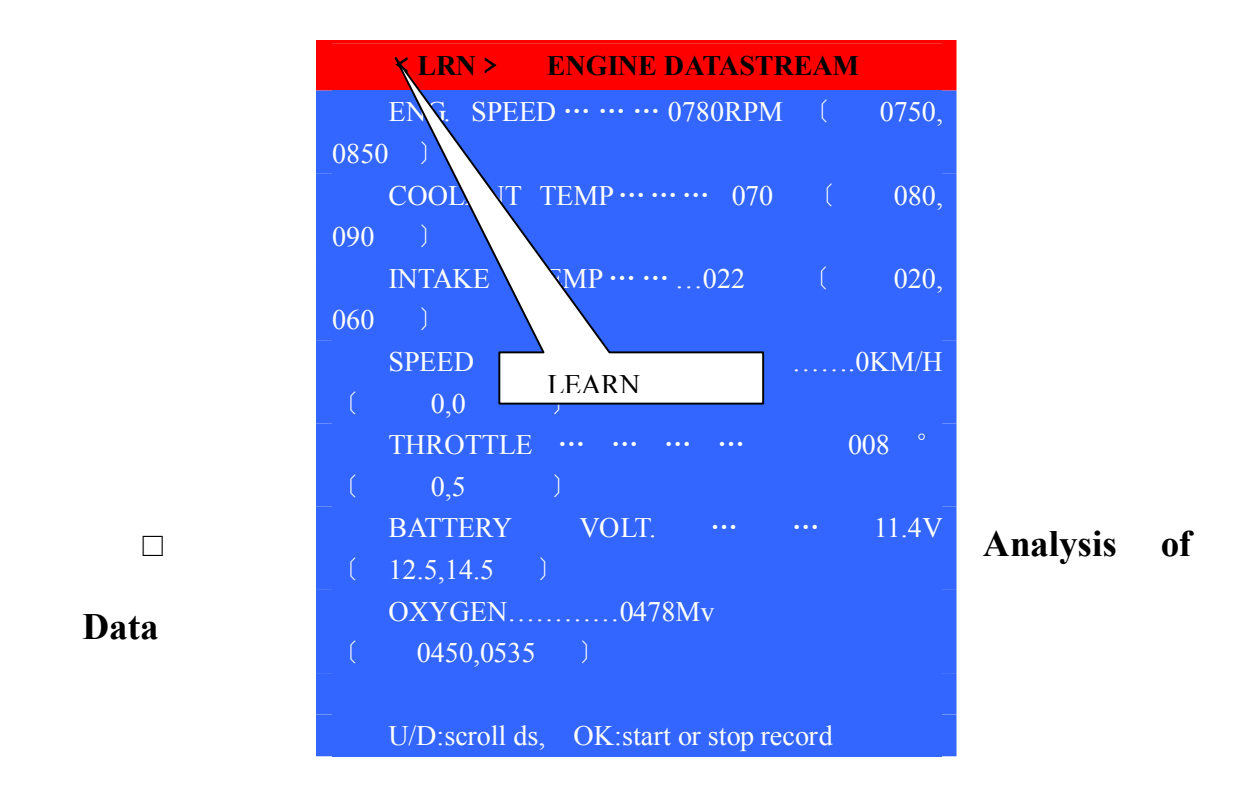

# **Comparison:**

When we meet two cars of the same model, we can compare the tested data with the referential ranges of the data we learned, if the tested data are out of normal ranges of the normal car. The items would be highlighted by special colors to show that these items are abnormal. Technicians can shoot the troubles by the highlighted items.

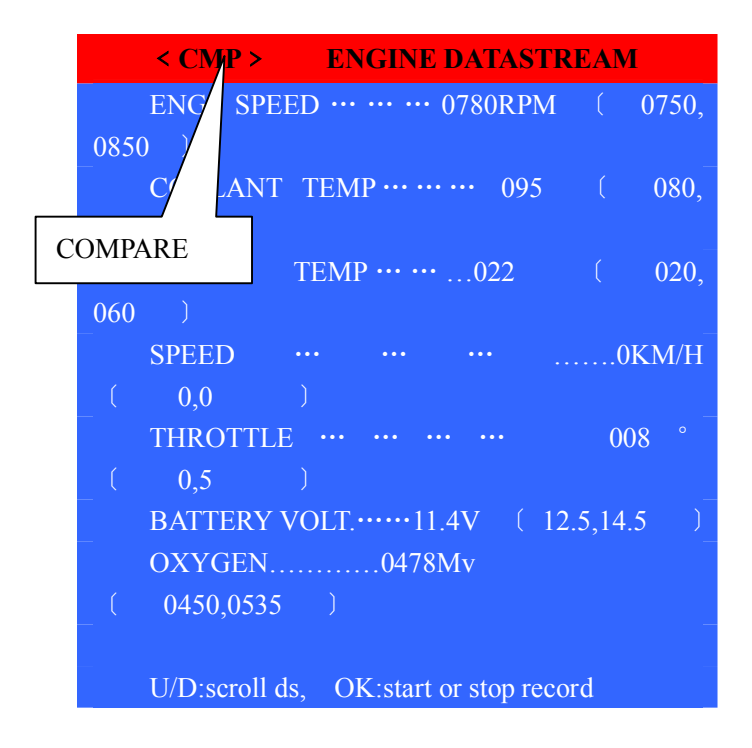

#### □ Rename the Learned Data:

This instrument provides each car model 3 positions for self-learned data streams. If the self-learned data are too many and not easy to arrange, we can rename these data by systematic models to help better arrange data and to compare these data with other cars' and better use these data to analyze.

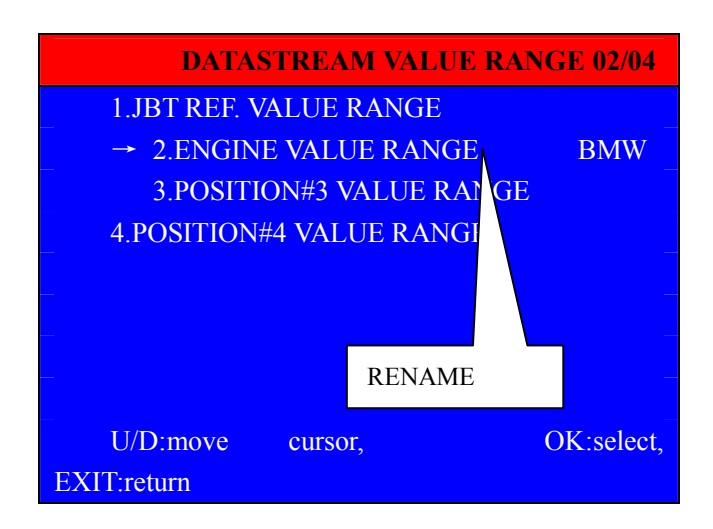

## **Function Features:**

□ Self-learn cars' referential ranges of data streams.

 $\Box$  Do comparison between self-learned data and practical tested

data to make troubles obvious.

□ Self-learning function provides 3 pieces of saving space.

# **Function Applications:**

□ Connect JBT CS to the Car's ECU system.

□ Select the function of Datastream.

□ Select the Operation of LEARN DS VALUE RANGE and

come to the LEARN interface.

 $\Box$  Position 2 have been saved with learned data.

The data obtained from self-learning normal cars are used to judge the concerned cars' data to be right or not. Abbreviation: Self-learning judgment function (SLJ) is a first-invented function among many excellent auto scanners. In order to fully utilize

When you go over the data streams, please do not turn the page until every data stream shows no warning color. This would help the scanner fully acquire every item's maximum and minimum.

Please do not exit until you scroll down to the bottom item.

#### **5.HELP**

Users can get helps from checking the item of HELP to operate this scanner.

## **Operational Procedures**

#### Turning On

1. Please connect the main cable's 26PIN end to the main unit, and connect the 25PIN end to the car's diagnostic link connector, press the power switch on down the main unit's bottom. If the instrument comes to the welcoming interface, the scanner is working correctly. If there is no indication, please check the concerned car's diagnostic link connector's power supply.

The interface of the instrument which has power supply:

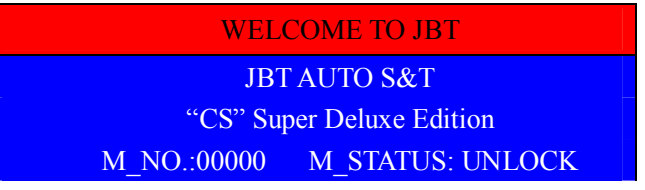

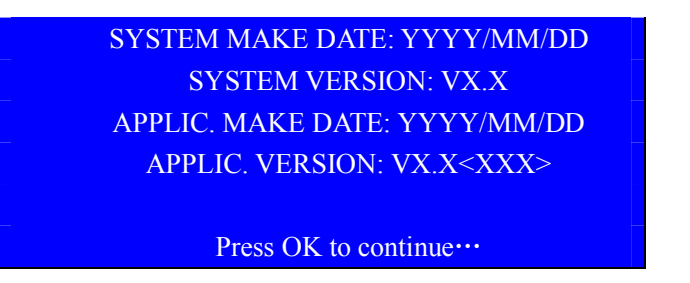

2、Press the "OK" button, then the instrument would come to the testing program. When the following display shows up, it means the connection is successful, then you may come to the next step.

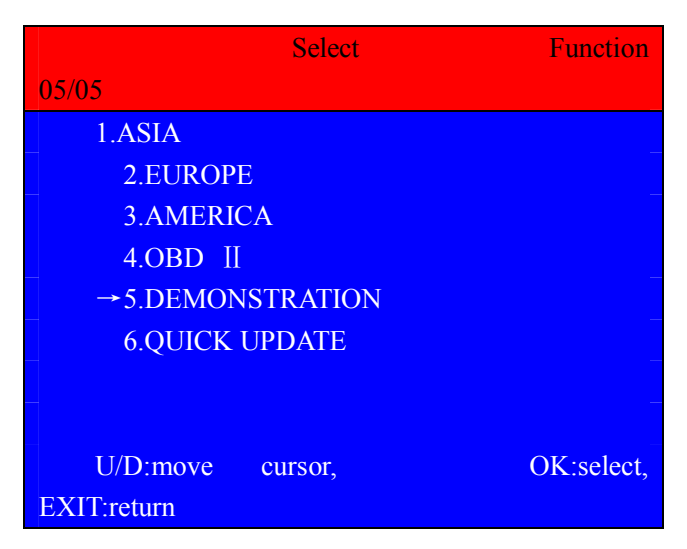

To continue:

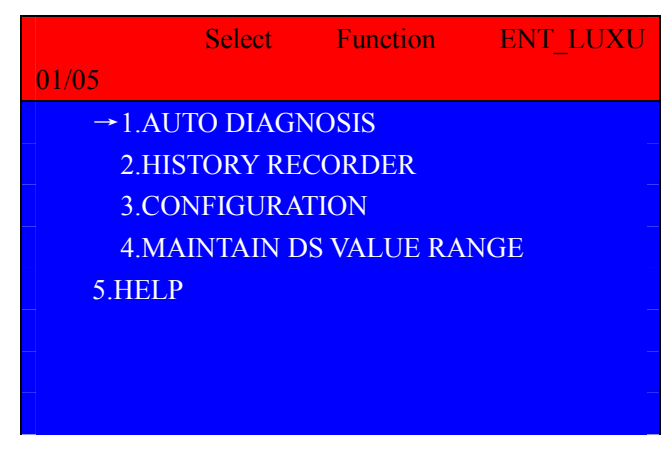

| U/D:move    | cursor, | OK:select, |
|-------------|---------|------------|
| EXIT:return |         |            |

#### **Turning Off**

Please escape back to the auto scanner's welcoming interface, press the power switch off down the main unit's bottom. And separate the connection between diagnostic connector and ECU's DLC, then switch your car key back to the 0 position.

# Introduction to Testing Functions of Auto Diagnosis and Operations

Note: This section's content is about the basic functions of Auto Scanners. Different cars would have different special functions. Therefore, your testing program has or not the following functions would depend on the concerned car model supports it or not. We would not focus on this point hereby.

# **CONTROL COMPUTER TYPES (Some special functions of**

#### computer-controlled systems have the same functions)

This function can read the recognition information of auto computers, please remember this piece of information and it will help to buy or exchange the computers.

Press ( $\downarrow$ ) ( $\uparrow$ ) keys to move the " $\rightarrow$ " cursor to choose (control computer types) ,press (OK) key to display on the screen:
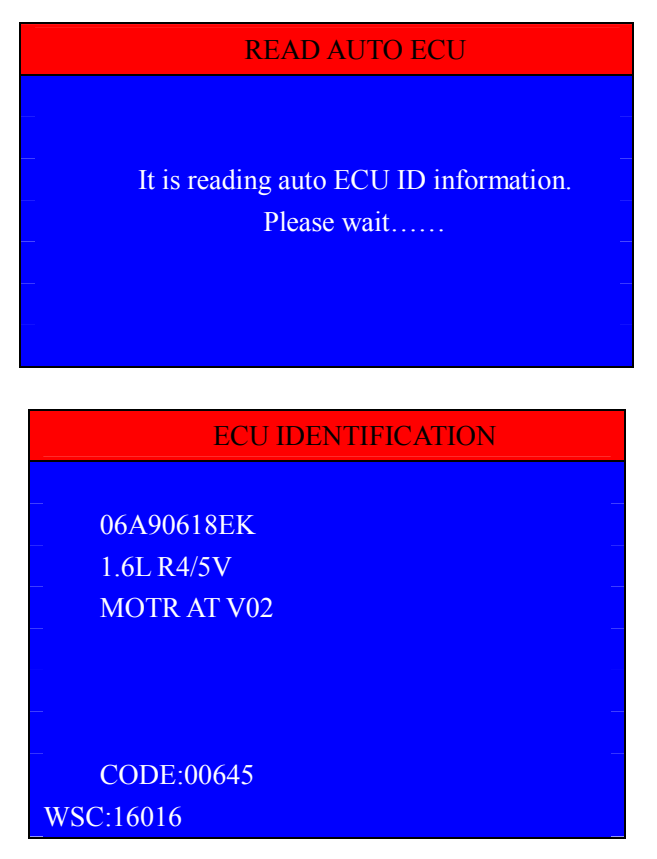

The above forms only show the VOLKSWAGEN engines' control computer types. The other car models and control unit would be different.

Notes to the above forms:

Control Computer Types: 06A90618EK

Engine Exhaust:1.6L

Engine Structure: 4 cylinders 5 valves

Fuel Injection System: Multi Fuel Injection (MFI)

Control Computer Software Version Number: V02

Code: 00645 Service Provider Code: 16016

## **Reading Diagnostic Trouble Code(DTC)**

Press ( $\downarrow$ ) ( $\uparrow$ ) keys to move the " $\rightarrow$ " cursor to choose (READ

DTC) ,press (OK) key to display on the screen:

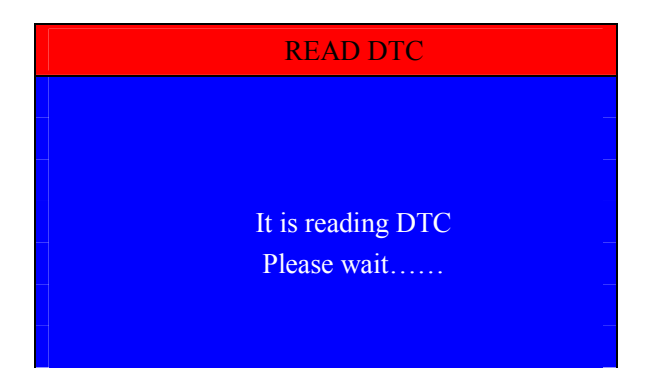

a) If the system is normal, then the screen would display:

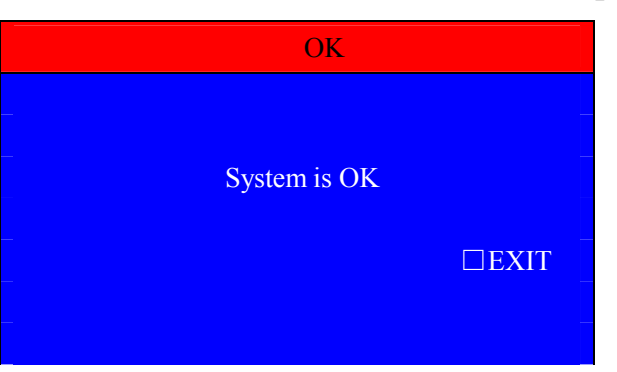

b) If there is DTC, the screen would display DTCTAB:

ENGINE DTCTAB

01/04

| • 00530 | 01076 | 03604 | 01533 |
|---------|-------|-------|-------|
|         |       |       |       |
|         |       |       |       |
|         |       |       |       |
|         |       |       |       |

Press  $(\downarrow)(\uparrow)(\leftarrow)(\rightarrow)$  to move the cursor, choose the DTC we need to check, press (OK) key to display the implication of the DTC on the screen:

| 12. MASS AIR F                              | LOW SENSOR  | ξ       |       |           |       |
|---------------------------------------------|-------------|---------|-------|-----------|-------|
| 1.TROUBLE PH                                | ENOMENA     |         |       |           |       |
| 1).ENGINE                                   | CONTROL     | UNIT    | IS    | SAFETY    | UNA   |
| VAILABILITY                                 |             |         |       |           |       |
| 2).SPEED OF                                 | ENGINE IS I | LESS TH | AN 24 | 400 RPM   |       |
| 3).ENGINE TROUBLE INDICATING LAMP LIGHTS UP |             |         |       |           |       |
| 2. POSSIBLE RE                              | ASON OF TR  | OUBLE   |       |           |       |
| 1). WIRING                                  | HARNESS A   | ND CO   | NNEO  | CTORS OPE | EN OR |
| SHORT CIRCUIT FO                            | R SENSOR.   |         |       |           |       |

Press the key[  $\downarrow$  ]to scroll down and press the key[ $\rightarrow$ ]to turn to another page.

When the test is over, press the key (EXIT) to return to (TEST FUNCTION) MENU, it would ask if you want to save DTC. There are two kinds of saving forms:

1. Save by testing date, the screen shows:

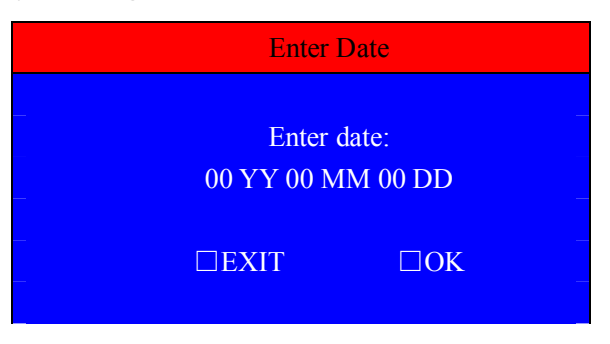

2. Save by car no., the screen shows:

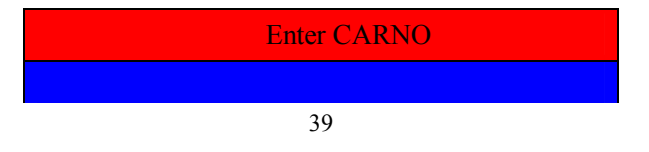

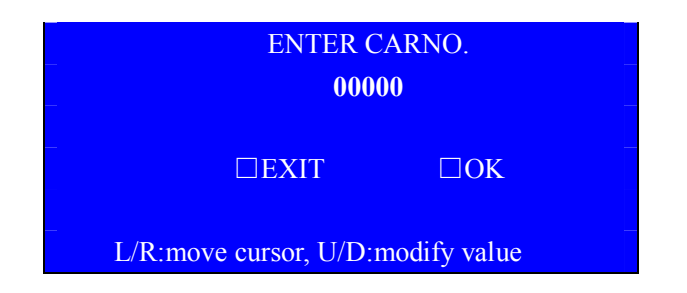

Press the keys of  $(\rightarrow)(\leftarrow)$  to move the cursor to change the digit

position, press the keys of (  $\uparrow$  ) (  $\downarrow$  ) to change the value of some digit.

When the date or the car number has been right, press the key (OK), the

auto scanner will save the test results into the memory of itself.

Note: If you want to change the record format, please refer to the previous introduced HISTORY RECORDER and its subdirectory DTC RECORDER FORMAT to change record format. The default format by JBT E-CARTOLDER is

# Clear Diagnostic Trouble Code (DTC)

Press the keys of  $(\downarrow)(\uparrow)$  to choose CLEAR DTC, press (OK),

the screen would show

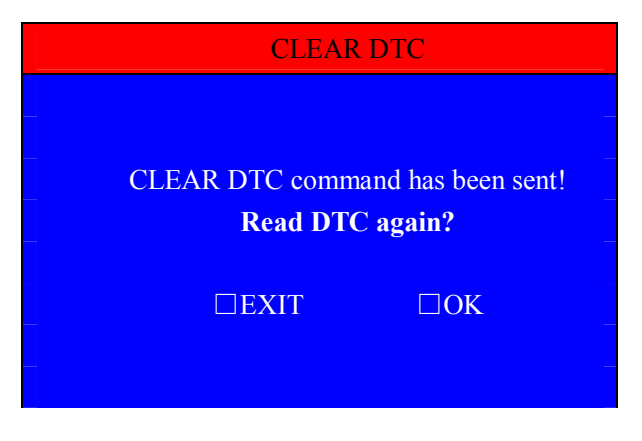

If you want to judge whether DTC has been cleared, the auto scanner

would ask: "Read DTC again?", if you want to reread DTC, press the key (OK) to read, otherwise, press the key (EXIT) to return to the menu of SELECT FUNCTION, if the DTC can not be cleared, the remained DTCTAB will show up.

### Perform the UNIT TEST

This function gives the orders to actuators through ECU which controls computer-controlling units to control actuators. We can also observe whether actuators perform the orders to judge if one actuator is normal or not.

Press the keys of  $(\downarrow)(\uparrow)$  to choose a relevant UNIT TEST, press (OK) , the screen would show

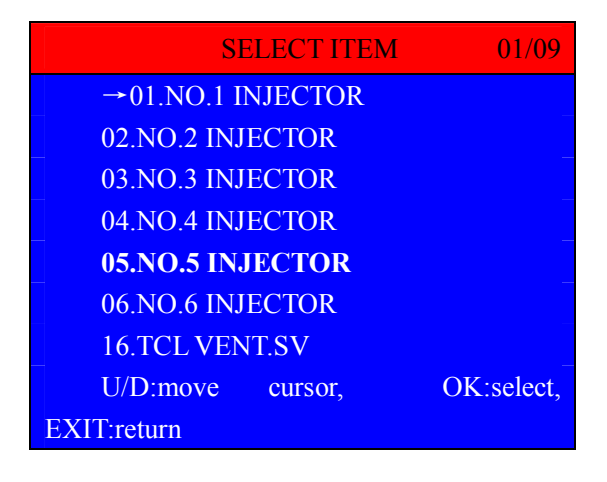

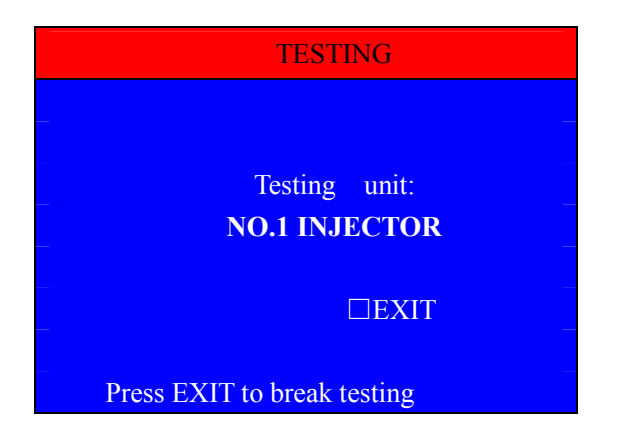

If you want to choose one actuator, press the key (OK), if the test is over, press the key (EXIT).

Other actuators' operations would be same to this one. If the car ECU program provides no actuators to test, the screen would show "NO TEST UNIT!", press the key (EXIT) to return to the upper level of the menu.

### **Running Data Analysis**

In the process of scanning a car, data steams are the concrete expression of the car's running status and the proof to trouble shooting and repair. Press the keys ( $\downarrow$ ) ( $\uparrow$ ) to choose DATASTREAM, then press the key (OK), if you choose ALL DATASTREAM, the DATA VALVE RANGE will appear, if you further choose 1.JBT REF. VALUE RANGE, the whole data streams of this car will show up as follows:

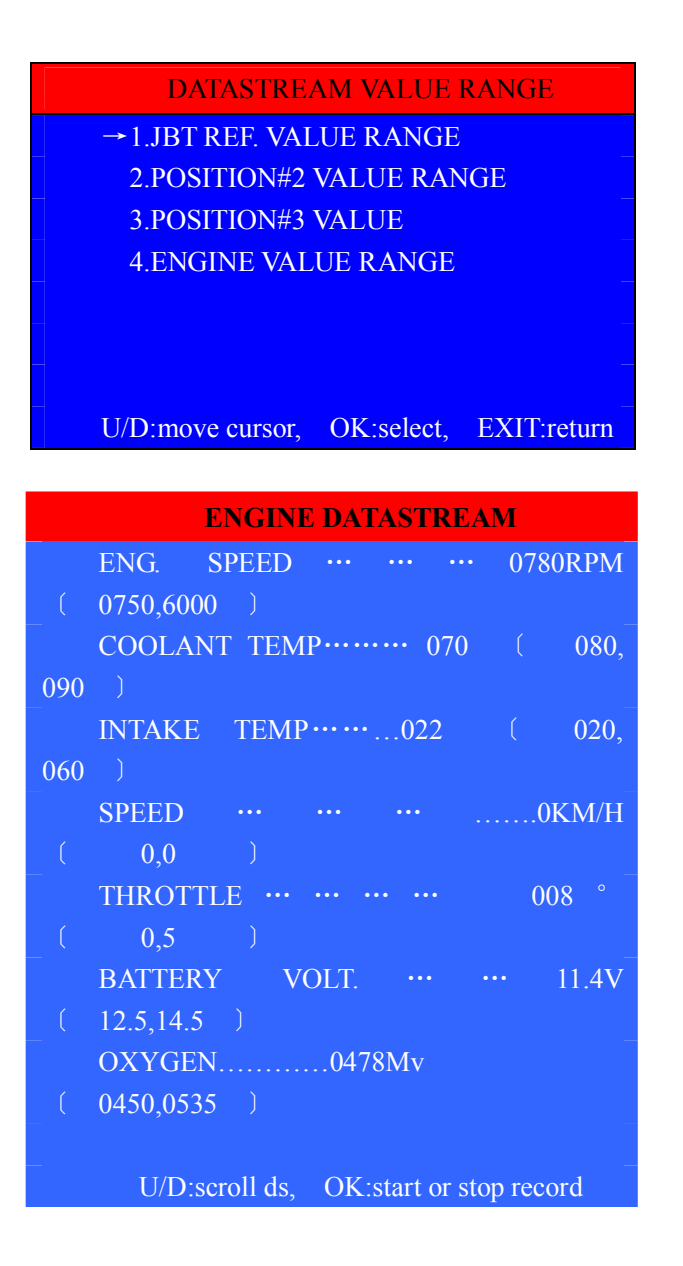

Update:Connecting auto scanner with PC, and do not open auto scanner.

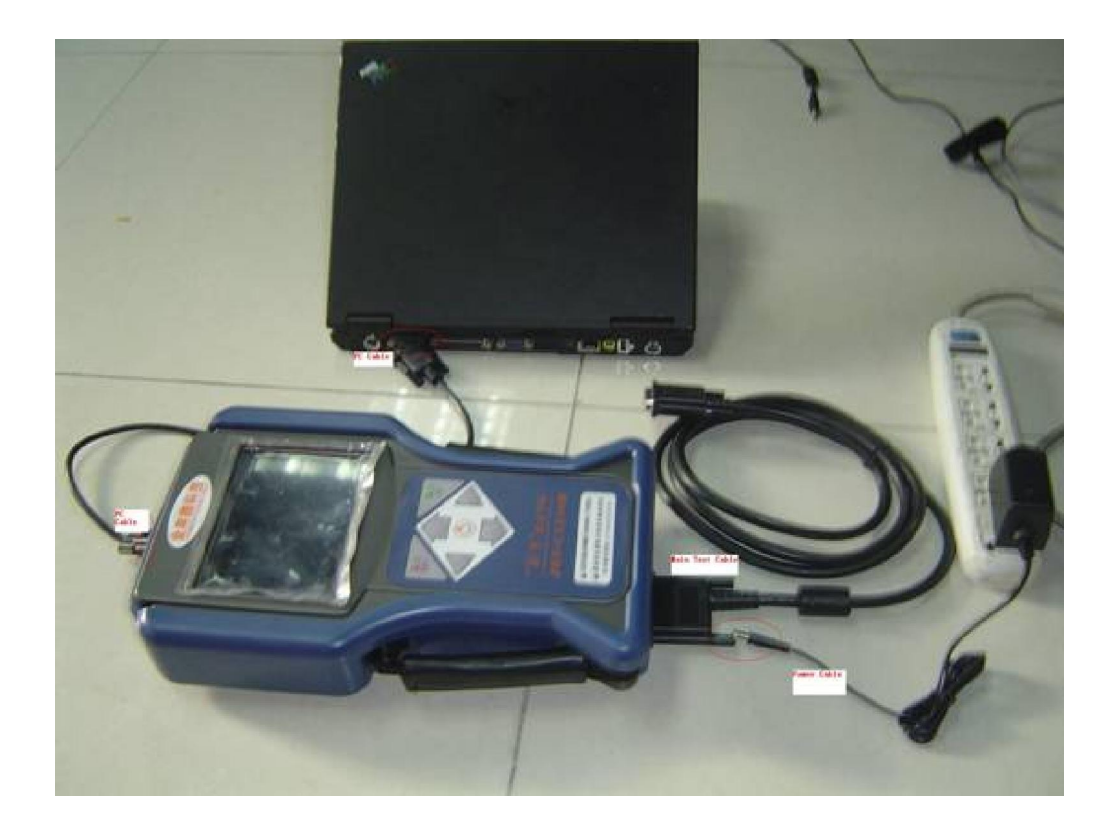

1.Connect your JBT-CS auto scanner to computer and main unit well as upon pictures.

2.Download software in Desktop, and use Winrar to open it, because it is compressed.

3.Open CSUD2 program which marks JBT logo.

4.Look at Update Mode in the document, please select (N)ormal Update.

5.Touch (B)rowse and choose CSSYS program and turn on your auto scanner to update basic platform.

6.After basic platform update is ok, we introduce two methods about software update to you.

First method is Quick Update.

The method is as following:

After finish basic platform update, Look at Update
Mode in the document, select (Q)uick Update, then make C(a)II
Speed and Comm(U) Speed become maximum.

2 Touch (B)rowse and choose CS-GENERAL (E-ALL)

③ Look at your auto scanner, enter Asia, Japan,Mitsubishi, waiting verifying, choose 2 QUICK UPDATE, you will see a document which is showing

Number, Machine makedate, Application makedate and Updated file makedate, contact with JBT and give us Number,

Machine makedate, Application makedate and Updated file makedate in order to get passport from us.

Quick update could update software quickly, but it is not so stable during update. If any problems happen during quick update, please contact with us or changing to normal update.

Second method is normal update, normal update could update slowly, but it is more stable, if quick update failed, you could change to normal update, or you could select normal update instead of quick update after baisc platform update complete.

That means quick update method and normal update method are all for software update, you could choose one of these two methods to do software update.

Normal update is as following:

 After finish basic platfor update, Look at Update Mode in the document, select (N)ormal Update.

2 Touch (B)rowse and choose CS-GENERAL (E-ALL)

③ Turn on your Specilist again. You will see a document which is showing Number, Machine makedate, Application makedate and Updated file makedate, contact with JBT and give us Number, Machine makedate, Application makedate and Updated file makedate in order to get passport from us.

After input passport, touch OK, software update could start.

| GM DIAGNOS | GM DIAGNOSTIC FUNCTION LIST : |           |                    |  |  |
|------------|-------------------------------|-----------|--------------------|--|--|
| AUTOS      |                               | MAIN MENU | SUB MENU           |  |  |
| BUICK      | SAIL                          | ENGINE    |                    |  |  |
|            |                               | A/T       |                    |  |  |
|            |                               | ABS       |                    |  |  |
|            |                               | SRS       |                    |  |  |
|            | REGAL (1999–2005              |           |                    |  |  |
|            | )                             | POWER     | 2.0L L4 L34        |  |  |
|            | GL8 (1999-2005)               |           | 2.5L V6 LB8 AT     |  |  |
|            |                               |           | 2.5L V6 LB8 MT     |  |  |
|            |                               |           | 3. OL V6 LW9 AT    |  |  |
|            |                               |           | 3.0L V6 LW9 MT     |  |  |
|            |                               |           | 3.0L V6 L46        |  |  |
|            |                               | BODY      | 1.W LINE           |  |  |
|            |                               | CHASSIS   | 1. D LINE          |  |  |
|            | LACROSSE AND                  | POWER     | <c>3.0L V6 LZC</c> |  |  |
|            | GL8CAN (2006-2007)            |           | <x>2.4L L4 LE5</x> |  |  |

ALL TYPES OF CARS DIAGNOSTIC FUNCTION LIST

|             |   | BODY (A/T OR |                         |
|-------------|---|--------------|-------------------------|
|             |   | M/T)         | BCM                     |
|             |   |              | COMB METER              |
|             |   |              | RAD                     |
|             |   |              | R HVAC                  |
|             |   |              | R ELEC DOOR ECM         |
|             |   |              | ASSI SRS                |
|             |   |              | R SOUNDING SYS          |
|             |   | CHASSIS      | ABS ECM                 |
|             |   | POWER        | <c>3.0L V6 LZC</c>      |
|             |   |              | <x>2.4L L4 LE5</x>      |
|             |   | BODY (A/T OR |                         |
|             |   | M/T)         | BCM                     |
|             |   |              | COMB METER              |
|             |   |              | RAD                     |
|             |   |              | R HVAC                  |
|             |   |              | R ELEC DOOR ECM         |
|             |   |              | ASSI SRS                |
|             |   |              | R SOUNDING SYS          |
|             |   | CHASSIS      | ABS ECM                 |
|             | К | POWER        | (0)1.0L L4 L11(Euro IV) |
| CHEVROLET   | Т | POWER        | (Y)1.5L L4 LV8          |
| (2005–2006) |   | BODY         | AIR BAG                 |
|             |   | CHASSIS      | BCM                     |
|             | N | POWER        | (6)1.6L L4 L91(Euro IV) |
|             |   | AT           | (6)1.6L L4 L91(Euro IV) |
|             |   | BODY         | SRS                     |
|             | V | POWER        | (Z)2.0L L4 L34          |
|             |   | AT           | (Z)2.0L L4 L34          |
|             |   | BODY         | ISU                     |
|             |   |              | SIR                     |
|             |   | CHASSIS      | BCM                     |
|             | S | POWER        | (N) 1. 6L L4 L01        |
|             |   | BODY         | SIR                     |
|             |   | CHASSIS      | BCM                     |

#### CHRYSLER DIAGNOSTIC FUNCTION LIST :

| AUTOS    | MAIN<br>MENU | SUB MENU  |
|----------|--------------|-----------|
| CHRYSLER |              |           |
| 6PIN     | ENGINE       | 1988–1993 |
|          |              | 1994      |
|          |              | 1995-     |

| FORD DI   | AGNOSTIC FUNCTIO | N LIST :           |
|-----------|------------------|--------------------|
| AUTOS     | MAIN MENU        | SUB MENU           |
| FORD      |                  |                    |
| 【1】       | PCM              |                    |
| MONDEO    | ABS              |                    |
| 2.0L/2.5L | SRS              |                    |
| FORD      |                  |                    |
| [2]       | BODY             | A/T                |
|           |                  | INSTRUMENT         |
|           |                  | POWER DOOR WINDOW  |
|           |                  | POWER REAR-VIEW    |
|           |                  | MIRROR             |
|           |                  | HEATING REAR LAMP  |
|           |                  | HEATING WINDSHIELD |
|           |                  | POWER DOOR LOCK    |
|           |                  | SRS                |
|           |                  | GIRTH              |
|           | CHASSIS          | ABS                |
|           |                  | EPS                |
|           | ELECTRICAL       | CHARGING SYSTEM    |
|           |                  | EPS                |
|           |                  | INTERIOR LAMPS     |
|           |                  | TURN SIGNAL        |
|           |                  | VEHICLE HEAD       |
|           |                  | VEHICLE REAR       |
|           | POWER            | ENG SYSTEM         |
|           |                  | AT                 |
|           | MODULE           | ABS                |
|           |                  | EPS                |
|           |                  | I/C                |

|          | PCM                 |
|----------|---------------------|
|          | TRAINSMISSION       |
|          | CONTROL             |
|          | GEM                 |
|          | DRIVER DOOR CONTROL |
|          | P_DCU               |
|          | PDM                 |
|          | RESTRAINT GRASH     |
|          | RL_DCU              |
|          | RR_DCU              |
| SPECIAL  | CLEAN UP CMDTC      |
| FUNCTION | PATS                |
|          | PCM                 |

| FIAT/LA | FIAT/LANCIA DIAGNOSTIC FUNCTION LIST : |                                          |  |  |
|---------|----------------------------------------|------------------------------------------|--|--|
| AUTOS   | MAIN<br>MENU                           | SUB MENU                                 |  |  |
| LANCIA  | ENGINE                                 | K<2.0> BOSCH MOTRONIC M2.10.3            |  |  |
|         |                                        | THEMA<92 16V I.E> BOSCH MOTRONIC M1.7    |  |  |
|         |                                        | THEMA<92 16V TURBO> BOSCH MOTRONIC M2.7  |  |  |
|         |                                        | DEDRA<2.0 I.E ECO> LAW P8 ECO            |  |  |
|         | AT                                     | K<2.0> LANCIA AISIN AT                   |  |  |
|         |                                        | K<3.0> ZF 4HP18K AT                      |  |  |
|         |                                        | DEDRA<2. 0> DR2. 0 AT                    |  |  |
|         | SRS                                    | K<2.0> LANCIA TRW2 SRS1                  |  |  |
|         |                                        | K<3.0> LANCIA TRW2 SRS2                  |  |  |
|         | ABS                                    | THEMA<92 3.0 V6> BOSCH 2SI ABS           |  |  |
|         |                                        | MAREA<1.6 16V> MAREA LUCAS ABS           |  |  |
| FIAT    | ENGINE                                 | PUNTO<75> MAGNETI MARELLI LAW 08F        |  |  |
|         |                                        | PUNTO <gt> MAGNETI MARELLI LAW 08F</gt>  |  |  |
|         |                                        | BARCHETTA<16V ASPIRATO> HITACHI MPI      |  |  |
|         |                                        | INJECITON                                |  |  |
|         |                                        | COUPE<16V TURBO> P8 PQP T/C              |  |  |
|         |                                        | INJECITON(E1.EKY)                        |  |  |
|         |                                        | COUPE<96 2.0 TURBO 20V> BOSCH MOTRONIC   |  |  |
|         |                                        | M2. 10. 4                                |  |  |
|         |                                        | UNO<1400 I.E.ECO> BOSCH MONOJETRONIC SPI |  |  |

|         |        | CM2. 0 CM2. 0 ENG                                |
|---------|--------|--------------------------------------------------|
|         |        | MAREA<1.6 16V> MARELLI LAW 1AF/1AB               |
|         | AT     | PUNTO <selecta i=""> FUJI MX665 AT I</selecta>   |
|         |        | PUNTO <selecta ii=""> FUJI MX665 AT II</selecta> |
|         |        | MARAE<1.6 16V> FIAT AISIN AT                     |
|         | SRS    | COUPE<16V TURBO> FIAT TRW2 SRS1                  |
|         |        | BRAVO_BRAVA<1.6 16V> BREED SRS                   |
|         |        | PUNTO <gt> FIAT TRW2 SRS2</gt>                   |
| FIAT 16 | PIN    |                                                  |
| FIAT    | ENGINE | ME7.3 H4                                         |
|         | AT     | FUJI SG-VCT                                      |
|         | ABS    | MAREA LUCAS                                      |
| PAILIO  | ENGINE | (MM MFC)ENG SYSTEM                               |
|         | SRS    |                                                  |
|         | ABS    |                                                  |
| LANCIA  | ABS    |                                                  |
| SIENA   | ENGINE | (MM MFC) ENG SYSTEM                              |
|         | SRS    |                                                  |
|         | ABS    |                                                  |

| PEUGE | PEUGEOT DIAGNOSTIC FUNCTION LIST : |        |          |  |  |
|-------|------------------------------------|--------|----------|--|--|
| AUT   | )S                                 | MAIN   | SUB MENU |  |  |
|       |                                    | MILINU |          |  |  |
| PEUGE | ТŰ                                 |        |          |  |  |
| 307   |                                    | ENGINE | ME7.4.4  |  |  |
|       |                                    |        | MM6LP    |  |  |
|       |                                    |        | MM4.8LP  |  |  |
|       |                                    | AT     | 2000     |  |  |
|       |                                    |        | 96       |  |  |
|       |                                    | EPS    |          |  |  |
|       |                                    | SRS    |          |  |  |
|       |                                    | BSI    |          |  |  |
|       |                                    | CIB    |          |  |  |
|       |                                    | DM     |          |  |  |
|       |                                    | SSW    |          |  |  |
|       |                                    | DM DS  |          |  |  |
|       |                                    | DM PS  |          |  |  |

|         | RAD    |         |
|---------|--------|---------|
| PEUGEOT |        |         |
| 206     | ENGINE | ME7.4.4 |
|         | AT     | 2000    |
|         | ABS    |         |
|         | SRS    |         |
|         | BSI    |         |
|         | CIB    |         |
|         | SSW    |         |
|         | A/C    |         |
|         | RB     |         |

| CITROEN DI | AGNOSTIC FUNCTION | LIST :   |
|------------|-------------------|----------|
| AUTOS      | MAIN MENU         | SUB MENU |
| ZX(2PIN)   | ENGINE            |          |
| ZX(16PIN)  | ENGINE            |          |
|            | AT                |          |
|            | ABS               |          |
| ELYSEE 8V  | ENGINE            |          |
|            | AT                |          |
|            | ABS               |          |
| ELYSEE     |                   |          |
| 16V        | ENGINE            | M7.4.4   |
|            | ELYSEE IMB        |          |
|            | ABS               |          |
|            | SRS (16V)         |          |
|            | Simens SRS        |          |
| XSARA      | ENGINE            | MM6LP    |
|            |                   | MM4.8LP  |
|            |                   | M7.4.4   |
|            | AT                | AL4 96   |
|            |                   | AL4 2000 |
|            | SRS               |          |
|            | A/C               |          |
|            | CD                |          |
|            | RAD               |          |

|         | BCM                                                                                          |                                                                      |
|---------|----------------------------------------------------------------------------------------------|----------------------------------------------------------------------|
|         | BSI_VAR_C                                                                                    |                                                                      |
|         | ABS                                                                                          |                                                                      |
| PICASSO | ENGINE                                                                                       | MM6LP                                                                |
|         |                                                                                              | MM4.8LP                                                              |
|         |                                                                                              | M7. 4. 4                                                             |
|         | AT                                                                                           | AL4 96                                                               |
|         |                                                                                              | AL4 2000                                                             |
|         | SRS                                                                                          |                                                                      |
|         | BCM                                                                                          |                                                                      |
|         | RAD                                                                                          |                                                                      |
|         | SCREEN                                                                                       |                                                                      |
|         | BSI                                                                                          |                                                                      |
|         | ABS                                                                                          |                                                                      |
| CITROEN |                                                                                              |                                                                      |
| C5      | ENGINE                                                                                       | MM6LP                                                                |
|         |                                                                                              | SIEMENS                                                              |
|         | OIL ENGINE                                                                                   | SIRUS81                                                              |
|         | DIESEL                                                                                       |                                                                      |
|         | ENGINE                                                                                       | BOSCH EDC15CE                                                        |
|         | BSI                                                                                          |                                                                      |
| L       |                                                                                              |                                                                      |
|         | ABS                                                                                          |                                                                      |
|         | ABS<br>SRS                                                                                   |                                                                      |
|         | ABS<br>SRS<br>A/C                                                                            |                                                                      |
|         | ABS<br>SRS<br>A/C<br>AT                                                                      | AL4 2000                                                             |
|         | ABS<br>SRS<br>A/C<br>AT                                                                      | AL4 2000<br>4HP20                                                    |
|         | ABS<br>SRS<br>A/C<br>AT<br>BCM                                                               | AL4 2000<br>4HP20                                                    |
|         | ABS<br>SRS<br>A/C<br>AT<br>BCM<br>RAD                                                        | AL4 2000<br>4HP20                                                    |
|         | ABS<br>SRS<br>A/C<br>AT<br>BCM<br>RAD<br>ORIENT ON-OF                                        | AL4 2000<br>4HP20<br>F CYCLOSTYLE                                    |
|         | ABS<br>SRS<br>A/C<br>AT<br>BCM<br>RAD<br>ORIENT ON-OF<br>RAIN BRUSH                          | AL4 2000<br>4HP20<br>F CYCLOSTYLE                                    |
|         | ABS<br>SRS<br>A/C<br>AT<br>BCM<br>RAD<br>ORIENT ON-OF<br>RAIN BRUSH<br>C5 IMB                | AL4 2000<br>4HP20<br>F CYCLOSTYLE                                    |
|         | ABS<br>SRS<br>A/C<br>AT<br>BCM<br>RAD<br>ORIENT ON-OF<br>RAIN BRUSH<br>C5 IMB<br>SHOW MODULE | AL4 2000<br>4HP20<br>F CYCLOSTYLE<br>SAGEM A                         |
|         | ABS<br>SRS<br>A/C<br>AT<br>BCM<br>RAD<br>ORIENT ON-OF<br>RAIN BRUSH<br>C5 IMB<br>SHOW MODULE | AL4 2000<br>4HP20<br>F CYCLOSTYLE<br>SAGEM A<br>SAGEM B              |
|         | ABS<br>SRS<br>A/C<br>AT<br>BCM<br>RAD<br>ORIENT ON-OF<br>RAIN BRUSH<br>C5 IMB<br>SHOW MODULE | AL4 2000<br>4HP20<br>F CYCLOSTYLE<br>SAGEM A<br>SAGEM B<br>SIEMENS C |

RENAULT DIAGNOSTIC FUNCTION LIST :

l

| AUTOS    | MAIN MENU   | AUTOS    | MAIN MENU   |
|----------|-------------|----------|-------------|
| SCENICII | ABS         | MEGANEII | PANEL       |
|          | A/T         |          | AAC         |
|          | ENG         |          | UCH         |
|          | BREAK       |          | SRS         |
|          | ASSISISTANT |          | CAR         |
|          | PAS         |          | ROOF        |
|          | UPC         |          | ABS         |
|          | PANEL       |          | A/T         |
|          |             | MEGANEII |             |
|          | AAC         | CC       | ENG         |
|          | UCH         |          | BREAK       |
|          | SRS         |          | ASSISISTANT |
|          | CAR         |          | PAS         |
|          | ROOF        |          | UPC         |
| MEGANEII | ABS         |          | PANEL       |
|          | A/T         |          | AAC         |
|          | ENG         |          | UCH         |
|          | BREAK       |          | SRS         |
|          | ASSISISTANT |          | CAR         |
|          | PAS         |          | ROOF        |
|          | UPC         |          |             |

| LAND ROVER DIAGNOSTIC FUNCTION LIST : |           |         |             |  |
|---------------------------------------|-----------|---------|-------------|--|
|                                       | MAIN MENU |         |             |  |
| DEM                                   | EWS       | LWS     | BIT         |  |
| EGS                                   | ZKE3      | BM      | ALC         |  |
| ABS                                   | PDC       | SHD     | EXNON-left  |  |
| SRS                                   | SZM       | AIC/RLS | XENON-right |  |
| A/C                                   | TEL       | NAV     | ZKE5        |  |
| IKE                                   | LSZ/LCM   | VAD     |             |  |

| MITSUBISHI DIAGNOSTIC FUNCTION LIST : |      |       |      |
|---------------------------------------|------|-------|------|
| AUTOS                                 | MAIN | AUTOS | MAIN |
| AUTUS                                 | MENU | AU105 | MENU |

| MITSUB  |             |            |       |
|---------|-------------|------------|-------|
| ISHI    | ENG         | EUROIII    | ENG   |
|         | IMB         | OR CAN-BUS | IMB   |
|         | AT          | SYSTEM     | AT    |
|         | SS4 II      |            | TCL   |
|         | A/C         |            | ABS   |
|         | TCL         |            | SRS   |
|         | ABS/AS      |            |       |
|         | С           |            | A/C   |
|         | HBB         |            | ETACS |
|         | AYC         |            | SWS   |
|         | CRS         |            | METER |
|         | SRS         |            | GATE  |
|         | SWS         | EURO-O     | ENG   |
|         | ETACS       | BD SYSTEM  |       |
| MITSUBI | SHI CAN-BUS |            |       |

| HONDA DIAGNOSTIC FUNCTION LIST : |                                                |             |           |  |
|----------------------------------|------------------------------------------------|-------------|-----------|--|
| AUTOS                            | MAIN MENU                                      | AUTOS       | MAIN MENU |  |
| HONDA                            |                                                |             |           |  |
| 3PIN                             | F20B2                                          | CRV 2.0/2.4 | ENG       |  |
|                                  | F22B1                                          |             | A/T       |  |
|                                  | F22B2                                          |             | SRS       |  |
|                                  | F22B4                                          |             | ABS       |  |
|                                  | D15Z4                                          | CIVIC 1.5   | ENG       |  |
|                                  | C35A4                                          |             | A/T       |  |
| ACCORD 2.0                       | (01-04) /2.3 (99-04) /2.4 (99-04) /3.0 (01-04) |             | SRS       |  |
| HONDA                            |                                                |             |           |  |
| 16PIN                            |                                                |             | ABS       |  |
| ACCORD                           | ENG                                            | STREAM 2.0  | ENG       |  |
| 2. 0/2. 4/3. 0                   | A/T                                            |             | A/T       |  |
|                                  | SRS                                            |             | SRS       |  |
|                                  | ABS                                            |             | ABS       |  |
| FIT                              |                                                |             |           |  |
| 1.3/1.5                          | ENG                                            | ODYSSEY 3.0 | ENG       |  |
|                                  | A/T                                            |             | A/T       |  |
|                                  | SRS                                            |             | SRS       |  |

| ABS | ABS |
|-----|-----|
| EPS |     |

| NISSAN DIA | NISSAN DIAGNOSTIC FUNCTION LIST : |         |       |  |
|------------|-----------------------------------|---------|-------|--|
| AUTOS      | MAIN                              | AUTOS   | MAIN  |  |
|            | MENU                              |         | MENU  |  |
| OLD        |                                   |         |       |  |
| MODULE     | ENG                               |         | SRS   |  |
|            | A/T                               |         | NATS  |  |
|            | SRS                               |         | HCM   |  |
|            | ABS                               |         | E-4WD |  |
|            | IVMS                              |         | A/T   |  |
| OBD        | ENG                               | CAN-BUS | EPS   |  |
|            | ABS                               |         | IPDM  |  |
|            | SMART                             |         | BCM   |  |
|            |                                   |         | METER |  |

| TO        | TOYOTA DIAGNOSTIC FUNCTION LIST : |         |                |  |
|-----------|-----------------------------------|---------|----------------|--|
| A<br>UTOS | MAIN MENU                         | AUTOS   | MAIN MENU      |  |
| 0         |                                   |         |                |  |
| BD II     | ENG                               |         | VGRS           |  |
|           | A/T                               |         | EV             |  |
|           | SRS                               |         | Battery        |  |
|           | ABS                               |         | HV ECU         |  |
|           | IMMO                              |         | HV BATTERY     |  |
|           | CCS                               |         | MULTI-MODE MT  |  |
|           | Laser Cruise                      |         | SEQUENTIAL MT  |  |
|           | Steering                          |         |                |  |
|           | Lock                              |         | STOP AND GO    |  |
|           | TDS                               | CAN-BUS | Engine         |  |
|           | AFS                               |         | ECT            |  |
|           | Air                               |         |                |  |
|           | conditioner                       |         | Cruise Control |  |
|           | Back-door                         |         | ABS/VSC/TRC    |  |
|           | Body                              |         | EMPS           |  |

| Body NO. 2   |                    | SRS            |
|--------------|--------------------|----------------|
| Body NO. 3   |                    | Air Condition  |
| Body NO. 4   |                    | Immobiliser    |
| Body NO.5    |                    | Body           |
| Clearance    |                    |                |
| sonar        |                    | Body. 3        |
| COMBI SW     |                    | Body. 4        |
| D-Door       |                    | Body. 5        |
| D-Seat       |                    | Driver Door    |
| Gateway      |                    | Passenger Door |
| Master SW    |                    | RL-Door        |
| Meter        |                    | RR-Door        |
| Meter-NC     |                    | Gateway        |
| Mirror       |                    | Master Switch  |
| Mirror-L     |                    | Tilt&Telesopi  |
| Mirror-R     |                    | ABS/VSC/TRC    |
| Occupant     |                    |                |
| Detect       |                    | Air Condition  |
| P-Door       |                    | Main Body      |
| P-Seat       |                    | Driver Door    |
| Rain Sensor  |                    | Sliding Door   |
|              |                    | Combination    |
| Rear-Seat SW |                    | Meter          |
| RL-Door      | FLASH CODE         | ENG            |
| RL-Seat      |                    | A/T            |
| RR-Door      |                    | ABS            |
| RR-Seat      |                    | SRS            |
| RTRCTBL      |                    |                |
| HARDTOP      |                    | SSC            |
| Slide Roof   |                    | A/C            |
| Steering Pad | TOYOTA (INDONESIA) |                |
|              | Fortuner           |                |
| TILT&TELESCO | Diesel/Petrol      | ENG and ETC    |
| Wiper        |                    | ABS/VSC/TRC    |
| AHC          |                    | IMMO           |
| Air          |                    |                |
| Suspension   |                    | SRS            |

| EHPS        | Innova Diesel/Petrol | ENG and ETC |
|-------------|----------------------|-------------|
| EMPS        |                      | ECT         |
| EMS         |                      | ABS/VSC/TRC |
| FREE-TRONIC | Avanza               | ENG         |
| TEMS        | Rush                 | ENG         |
| Tire PRES   |                      |             |
| Warn        |                      | ECT         |

| MAZDA DIAGNOSTIC FUNCTION LIST : |            |                  |  |
|----------------------------------|------------|------------------|--|
| AUTOS                            | MAIN MENU  | SUB MENU         |  |
| 17                               |            |                  |  |
| HEMICYCLE+2                      | ENG        | Engine (UAES)    |  |
|                                  |            | Engine (SIEMENS) |  |
|                                  |            | Engine (MAZDA)   |  |
|                                  | ABS        | ABS (MK60)       |  |
|                                  |            | ABS (DELPHI)     |  |
|                                  |            | ABS (BOSCH)      |  |
|                                  |            | ABS (MAZDA)      |  |
|                                  | SRS        | JinHeng          |  |
|                                  |            | East JoyLong     |  |
|                                  | ATA        | ATA (STEC)       |  |
|                                  | Flash Code |                  |  |
|                                  | System     | Engine           |  |
| 0BD II -16                       | ENG        | Engine (UAES)    |  |
|                                  |            | Engine (SIEMENS) |  |
|                                  |            | Engine (MAZDA)   |  |
|                                  | ABS        | ABS (MK60)       |  |
|                                  |            | ABS (DELPHI)     |  |
|                                  |            | ABS (BOSCH)      |  |
|                                  |            | ABS (MAZDA)      |  |
|                                  | SRS        | JinHeng          |  |
|                                  |            | East JoyLong     |  |
|                                  | ATA        | ATA (STEC)       |  |
|                                  | Flash Code |                  |  |
|                                  | System     | Engine           |  |
| MAZDA 3                          |            |                  |  |
| CAN                              | BODY       | A/T              |  |

|         |                  | Instrument          |
|---------|------------------|---------------------|
|         |                  | Power Door Window   |
|         |                  | POWER REAR-VIEW     |
|         |                  | MIRROR              |
|         |                  | HEATING REAR LAMP   |
|         |                  | HEATING WINDSHIELD  |
|         |                  | POWER DOOR LOCK     |
|         |                  | SRS                 |
|         |                  | GIRTH               |
|         | CHASSIS          | ABS                 |
|         |                  | EPS                 |
|         | ELECTRICAL       | CHARGING SYSTEM     |
|         | EQUIPMENT        | EPS                 |
|         |                  | INTERIOR LAMPS      |
|         |                  | TURN SIGNAL         |
|         |                  | VEHICLE HEAD        |
|         |                  | VEHICLE REAR        |
|         | POWER            | ENG SYSTEM          |
|         |                  | A/T                 |
|         | MODULE           | ABS                 |
|         |                  | EPS                 |
|         |                  | I/C                 |
|         |                  | PCM                 |
|         |                  | TRAINSMISSION       |
|         |                  | CONTROL             |
|         |                  | GEM                 |
|         |                  | DRIVER DOOR CONTROL |
|         |                  | P_DCU               |
|         |                  | PDM                 |
|         |                  | RESTRAINT CRASH     |
|         |                  | RL_DCU              |
|         |                  | RR_DCU              |
|         |                  | CLEAN UP CMDTC      |
|         | SPECIAL FUNCTION | PATS                |
|         |                  | PCM                 |
| MAZDA 6 |                  |                     |
| CAN     |                  |                     |

| MAZDA3 |     |  |
|--------|-----|--|
| 2.0L   | ENG |  |
| MAZDA6 |     |  |
| 2.0L   | A/T |  |
| MAZDA6 |     |  |
| 2.3L   | BCM |  |
|        | SRS |  |
|        | ABS |  |

| DAIHATSU DIAGNOSTIC FUNCTION LIST : |           |                |  |
|-------------------------------------|-----------|----------------|--|
| AUTOS                               | MAIN MENU | SUB MENU       |  |
| KEMBARA                             | ENG       | J100 (HC-E5)   |  |
|                                     |           | J102 (K3-VE)   |  |
|                                     | A/T       | With K3 Engine |  |
|                                     | ABS       | With K3 Engine |  |
|                                     | IG.TIMING |                |  |
|                                     | ADJ       |                |  |
| KELISA                              | ENG       | J701 (EJ-DE)   |  |
|                                     | IG.TIMING |                |  |
|                                     | ADJ       |                |  |
| KENARI                              | ENG       | L901 (EJ-DE)   |  |
|                                     | IG.TIMING |                |  |
|                                     | ADJ       |                |  |
| KANCIL                              | ENG       | L201 (ED-10)   |  |
| DAIHATSU (INDONESIA)                |           |                |  |
| TERIOS                              | ENG       |                |  |
|                                     | ECT       |                |  |
| XENIA                               | ENG       |                |  |
| GRANDMAX                            | ENG       |                |  |
| SIRION                              | ENG       |                |  |

| SUBARU DIAGNOSTIC FUNCTION LIST : |                         |  |
|-----------------------------------|-------------------------|--|
| MAIN MENU                         | SUB MENU                |  |
| ENG                               | 1.8L Engine System      |  |
|                                   | 2.0L Engine System      |  |
|                                   | 2.0L Engine 2003 $\sim$ |  |

| TRANSMISSION |  |
|--------------|--|
| ABS          |  |
| ATA          |  |

| SUZUKI DIAGNOST | IC FUNCTION  | LIST :        |
|-----------------|--------------|---------------|
| AUTOS           | MAIN<br>MENU | SUB MENU      |
|                 |              | WITHOUT STEP  |
| LINGYANG        | ENGINE       | EGR           |
|                 |              | WITH STEP EGR |
|                 | SRS          |               |
|                 | ABS          |               |
| SWIFT           | ENGINE       |               |
|                 | A/T          |               |
|                 | ABS          |               |
|                 | SRS          |               |
|                 | EPS          |               |
|                 | BODY         |               |
|                 | ATA          |               |
| SX4             | ENGINE       |               |
|                 | A/T          |               |
|                 | ABS          |               |
|                 | SRS          |               |
|                 | EPS          |               |
|                 | BODY         |               |
|                 | ATA          |               |
|                 | A/C          |               |
| JUMNY           | ENGINE       |               |
|                 | A/T          |               |
|                 | ABS          |               |
|                 | SRS          |               |
| CARRY           | ENGINE       |               |
|                 | EPS          |               |
| LANDY           | ENGINE       |               |
|                 | A/T          |               |
|                 | ABS          |               |
|                 | SRS          |               |

|              |                 | EPS     |                      |             |
|--------------|-----------------|---------|----------------------|-------------|
| GRANDVTARA   |                 | ENGI    | NE                   |             |
|              |                 | ABS     |                      |             |
| LIANNA       |                 | ENGINE  |                      |             |
|              |                 | A/T     |                      |             |
|              |                 | ABS     |                      |             |
|              |                 | A/C     |                      |             |
| SOLIO        |                 | ENGI    | NE                   |             |
|              |                 | A/T     |                      |             |
|              |                 | ABS     |                      |             |
|              |                 | SRS     |                      |             |
|              |                 | EPS     |                      |             |
| SUZUKI NORTH | SUZUKI NORTH AM |         |                      |             |
| PASSENGER    |                 |         |                      |             |
| CAR          |                 | SY413-1 | /SY4                 | 416-1 (MFI) |
| BALENO SY    |                 |         |                      |             |
| SERIES       | SERIES          |         | 3, 4                 | ,5 (SFI)    |
|              |                 | ENGINE  |                      |             |
| MR WAGON     | MR WAGON        |         | ENGINE (SR410)       |             |
| WAGON R+     | WAGON R+        |         | TRANSMISSION (SR410) |             |
|              | AIRBAG (SR410)  |         | 410)                 |             |
| TRUCK/VAN    | ENGINE          |         |                      |             |
|              |                 | AIRBAG  |                      |             |
|              |                 | ABS     |                      |             |

| ISUZU DIAGNOSTIC FUNCTION LIST : |
|----------------------------------|
| MAIN MENU                        |
| ELF                              |
| NPR                              |
| NQR                              |
| VFR                              |
| Frontier, Lao-Rodeo              |

| HYUNDAI DIAGNOSTIC FUNCTION LIST : |              |          |
|------------------------------------|--------------|----------|
| AUTOS                              | MAIN<br>MENU | SUB MENU |

| SONATA      | ENG      |                       |
|-------------|----------|-----------------------|
| (04-)       | 2.0/2.7  |                       |
|             | A/T      |                       |
|             | ABS      |                       |
|             | SRS      |                       |
|             | ASR      |                       |
|             | AUTO     |                       |
|             | LIGHT    |                       |
|             | ATA      |                       |
|             | UNLEAD   |                       |
| SONATA A/T  | ALL      | ENG                   |
| +- (99-04)  |          | A/T                   |
|             |          | ABS                   |
|             |          | SRS                   |
| ELANTRA     | ENG 1.8/ | 1.6L (-CVVT) GEN      |
|             | A/T      |                       |
|             | ABS      |                       |
|             | SRS      |                       |
|             | ASR      |                       |
|             | ATA      |                       |
| ELANTRA (06 |          |                       |
| -)          | ENG      | Unlead 1.6L           |
|             | A/T      |                       |
|             | ABS      |                       |
|             | SRS      |                       |
|             | (06/07)  |                       |
| TUCSON      | ENG      | Lead 2.0/2.7L ALL     |
|             |          | Unlead 2.0/2.7L GEN   |
|             |          | Unlead 2.0/2.7L EOBD  |
|             |          | Unlead 2.0/2.7 OBD-II |
|             |          | Diesel VGT            |
|             | A/T      |                       |
|             | ABS      |                       |
|             | SRS      |                       |
|             | A/C      |                       |
|             | 4WD      |                       |
|             | ETAC     | China                 |
|             |          |                       |

|          |          | General/Europe                 |
|----------|----------|--------------------------------|
|          |          | Nas                            |
|          | CODE     |                                |
| NF (05-) | ) ENG    | Lead 2.0/2.4/3.3/3.8 GEN       |
|          |          | Unlead 2.0/2.4/3.3/3.8 GEN     |
|          |          | Unlead 2.0/2.4/3.3/3.8 EOBD    |
|          |          | Unlead 2.0/2.4/3.3/3.8 EOBD II |
|          | A/T      |                                |
|          | ABS      |                                |
|          | ABS1     |                                |
|          | SRS      |                                |
|          | A/C      |                                |
|          | POWER    |                                |
|          | BCM      |                                |
|          | CODE     |                                |
|          | ATA      |                                |
| ACCENT   | (06-     |                                |
| )        | ENG      | Unlead 1.4/1.6                 |
|          | A/T      |                                |
|          | ABS      |                                |
|          | SRS (07) |                                |
|          | Lead     |                                |
| ACCENT   | (00- ALL | ENG                            |
| 05)      |          | A/T                            |
|          | Unlead   |                                |
|          | GEN      | ENG                            |
|          |          | A/T                            |
| SANTAFI  | E(06     |                                |
| -)       | ENG      |                                |
|          | A/T      |                                |
|          | (Gas)    |                                |
|          | A/T      |                                |
|          | (Diesel) |                                |
|          | ABS      |                                |
|          | SRS      |                                |
|          | A/C      |                                |
|          | POWER    |                                |

|                                  | BCM                                                                                                |                                                      |
|----------------------------------|----------------------------------------------------------------------------------------------------|------------------------------------------------------|
|                                  | LGT                                                                                                |                                                      |
|                                  | 4WD                                                                                                |                                                      |
|                                  | ATA                                                                                                |                                                      |
| SANTAFE (01<br>-02)<br>ATOS 1.0L | ENG<br>2.0/2.4/2.7<br>/3.5 (Gas)<br>and<br>Engine-VGT/<br>Without VGT<br>(Diesel)<br>Unlead<br>GEN | ENG<br>A/T<br>ABS<br>SRS<br>ASR<br>4WD<br>ATA<br>ENG |
| (98-02)                          |                                                                                                    | A/T                                                  |
|                                  | Unlead<br>EOBD                                                                                     | ENG<br>A/T                                           |
| COUPE                            |                                                                                                    |                                                      |
| (97-01)                          | Lead                                                                                               | ENG                                                  |
|                                  | 1.6/2.0L                                                                                           | A/T                                                  |
|                                  | ALL                                                                                                | ABS                                                  |
|                                  |                                                                                                    | SRS                                                  |
|                                  | Unlead                                                                                             | ENG                                                  |
|                                  | 1.6/2.0 IMM                                                                                        | A/T                                                  |
|                                  |                                                                                                    | ABS                                                  |
|                                  |                                                                                                    | SRS                                                  |
|                                  | OBD II                                                                                             | ENG                                                  |
|                                  | (97-00)                                                                                            | A/T                                                  |
|                                  |                                                                                                    | ABS                                                  |
|                                  |                                                                                                    | SRS                                                  |
| COUPE(02-)                       | Lead                                                                                               | ENG                                                  |
|                                  | 2.7L ALL                                                                                           | A/T                                                  |
|                                  |                                                                                                    | ABS                                                  |
|                                  |                                                                                                    | SRS                                                  |
|                                  | Unlead                                                                                             | ENG                                                  |
|                                  | 2.OL (OBDII                                                                                        | A/T                                                  |
|                                  | 1                                                                                                  | 1                                                    |

|            | /EOBD+CVVT/ | ABS                          |
|------------|-------------|------------------------------|
|            | GEN+CVVT)   | SRS                          |
| GETZ (03-) | Unlead      | ENG                          |
|            | GEN/EOBD    | A/T                          |
|            |             | ABS                          |
|            |             | SRS                          |
| MATRIX     |             |                              |
| (02-)      | Lead        | ENG                          |
|            | 1.8L ALL    | A/T                          |
|            |             | ABS                          |
|            |             | SRS                          |
|            | Unlead      | ENG                          |
|            | 1.6L ALL    | A/T                          |
|            |             | ABS                          |
|            |             | SRS                          |
| TRAJET XG  | Lead        | ENG                          |
| (01-02)    | 2.7L ALL    | A/T                          |
|            |             | ABS                          |
|            |             | SRS                          |
|            | Unlead      | ENG                          |
|            | 2.0/2.7L    | A/T                          |
|            | (GEN) ALL   | ABS                          |
|            |             | SRS                          |
| EQUUS(00-) | Unlead      | ENG                          |
|            | 3.0 ALL     | A/T                          |
|            |             | ABS                          |
|            |             | SRS                          |
| SENTRO     | Unlead      |                              |
| (98-02)    | GEN         | ENG                          |
| TERRACAN   | ENG         | Diesel 2.5L (TCI)            |
|            |             | Diesel 2.5L (C/RAIL)         |
|            |             | Unlead 3.5L (GEN/EOBD/OBD]]) |
|            | A/T         |                              |
|            | ABS         |                              |
|            | SRS         |                              |
|            | 4WD         |                              |
| HYUNDAI    | ENG         |                              |
|            |             |                              |

| 12PIN |     |  |
|-------|-----|--|
|       | A/T |  |
|       | ABS |  |
|       | SRS |  |
|       | CCS |  |

| DAEWOO DIAGNOSTIC FUNCTION LIST : |                 |                    |
|-----------------------------------|-----------------|--------------------|
| AUTOS                             | MAIN MENU       | SUB MENU           |
| MAGNUS                            | ENG             |                    |
| 16PIN                             | A/T             |                    |
|                                   | ABS             |                    |
|                                   | SRS             |                    |
|                                   | ESPERO ENGINE 1 | 2PIN (91-94/95-97) |
|                                   | MPI             |                    |
| DAEWOO                            | (1.5/1.8/2.0L)  | System 00/01       |
| 12PIN                             | SPI (2.0L)      | System 00/01       |
| MATIZ                             |                 |                    |
| 12PIN                             | ENG             |                    |

| KIA DIAGNOSTIC FUNCTION LIST : |           |          |
|--------------------------------|-----------|----------|
| AUTOS                          | MAIN MENU | SUB MENU |
| RIO 16PIN                      | ENG       |          |
|                                | A/T       |          |
|                                | ABS       |          |
|                                | SRS       |          |
| OPTIMA 2.0L                    |           |          |
| (00-04)                        | ENG       |          |
|                                | A/T       |          |
|                                | ABS       |          |
|                                | SRS       |          |
| CARNIVAL                       | ENG       |          |
| 2.5/3.5 (04-05)                | A/T       |          |
|                                | A/T 1     |          |
|                                | ABS       |          |
|                                | SRS       |          |
| CERATO                         | ENG       |          |
| 1.6/1.8/2.0L (05)              | ENG 1     |          |

|                   | A/T           |       |
|-------------------|---------------|-------|
|                   | A/T 1         |       |
|                   | ABS           |       |
|                   | SRS           |       |
|                   | Engine 2.5    |       |
| NAZA              | KV6           | ENG   |
| (CARNIVAL/SEDONA) |               | A/T   |
| (98-04)           |               | ABS   |
|                   |               | SRS   |
|                   | Engine 2.5    | ENG   |
|                   | KV6 (EUROⅢ)   | A/T   |
|                   |               | ABS   |
|                   |               | SRS   |
| SEPHIA (MENTOR)   | ENGINE 1.5    | ENG   |
| (-00)             | (BFD/BFE)     | A/T   |
|                   |               | ABS   |
|                   |               | SRS   |
|                   | DHOC 1.8      |       |
| CARENS (CITRA)    | (TED)         | ENG   |
| (99-05)           |               | A/T   |
|                   |               | A/T 1 |
|                   |               | ABS   |
|                   |               | SRS   |
| SPORTAGE(-03MY)   | DOHC 2.0      | ENG   |
|                   | (HFM) Unlead  |       |
|                   | (-98/00)      | A/T   |
|                   | DOHC 2.0      | ENG   |
|                   | (HFM) Lead    |       |
|                   | (99/01-)      | A/T   |
|                   | DOHC 2.0      | ENG   |
|                   | (HFM) BOSH    |       |
|                   | (99/01-)      | A/T   |
| CLARUS            | Engine        | ENG   |
|                   | 1.8/2.0 (-00) | A/T   |
|                   |               | ABS   |
|                   |               | SRS   |
| SHUMA (SPECTRA)   | DOHC 1.6(Non  | ENG   |

|             | Immo) (99-04)  | A/T   |
|-------------|----------------|-------|
|             |                | ABS   |
| RIO         | 1.3/1.5 MAP    | ENG   |
|             | (00-04)        | A/T   |
| OPIRUS (04) | V6 3.5L        | ENG   |
|             | Gasoline (ETS) |       |
|             | ALL            | A/T 1 |
|             |                | ABS   |
|             |                | SRS   |
|             |                | POWER |
|             |                | SUST  |
|             |                | A/C   |
|             |                | BCM 1 |
|             |                | BCM 2 |
|             |                | BCM 3 |
|             |                | BCM 4 |
|             |                | BCM 5 |
| PRIDE (04)  | SOHC 1.3 MAP   | A/T   |
| RETONA (04) | Engine ALL     | ENG   |
| EUROSTAR    |                |       |
| (PICANTO)   | SOHC           | ENG   |
|             | 1.0/1.1L (04)  | A/T   |
| PRIDE       | Engine         |       |

| SSANGYONG DIAGNOSTIC FUNCTION LIST: |              |                            |
|-------------------------------------|--------------|----------------------------|
| AUTOS                               | MAIN<br>MENU | SUB MENU                   |
| ISTANA                              | ECU          | 2.3 DOHC Manual T / M(HFM) |
|                                     |              | 2.3 MSE(RATIO)             |
|                                     | ABS          | ABS 5.0 Free Running       |
|                                     |              | ABS (TEVES)                |
| CHAIRMAN                            | ENG          | BOSCH 3.2                  |
|                                     | A/T          | NAG                        |
|                                     | ABS          | ABS/ABS 5.3                |
|                                     |              | ABS/ABD 5.3                |
|                                     |              | ABS/ASR 5.3                |
|                                     | SRS          |                            |

| ESP |
|-----|
|-----|

| PROTON | DIAGNOSTIC FUNC | TION LIST:     |
|--------|-----------------|----------------|
| AUTOS  | MAIN MENU       | SUB MENU       |
|        | MMC             | MPI/GDI/DIESEL |
|        |                 | IMMO           |
|        |                 | ELC-4/5AT      |
|        |                 | SS4 II         |
|        |                 | ECS            |
|        |                 | FULL AUTO A/C  |
|        |                 | TCL            |
|        |                 | ABS/ASC        |
|        |                 | HBB            |
|        |                 | AYC            |
|        |                 | AUTO CRUISE    |
|        |                 | 4WS            |
|        |                 | SRS            |
|        |                 | SWS            |
|        |                 | ETACS          |
|        | EMS             | EMS400-VDO     |
|        |                 | EMS700-VDO     |
|        |                 | IMM-VDO        |
|        | RENAULT         | EMS            |
|        |                 | A/T            |
|        | ABS             | ABS-BOSCH      |
|        |                 | ABS-TRW        |
|        | ABS-TEVES       |                |

| PERODUA | DIAGNOSTIC FUNCT | TION LIST:     |
|---------|------------------|----------------|
| AUTOS   | MAIN MENU        | SUB MENU       |
| KEMBARA | ENG              | J100 (HC-E5)   |
|         |                  | J102 (K3-VE)   |
|         | A/T              | With K3 Engine |
|         | ABS              | With K3 Engine |
|         | IG. TIMING A     | ADJ.           |
| KELISA  | ENG              | L701 (EJ-DE)   |
|         | IG. TIMING A     | ADJ.           |

| KENARI | ENG          | L901 (EJ-DE) |
|--------|--------------|--------------|
|        | IG. TIMING A | ADJ.         |
| KANCIL | ENG          | L201 (ED-10) |

| SAMARA DIAGNOSTIC FUNCTION LIST: |           |  |
|----------------------------------|-----------|--|
| AUTOS                            | MAIN MENU |  |
|                                  | 7.1       |  |
|                                  | 1.5.4     |  |

| LADA DIAGNOSTIC FUNCTION LIST: |           |           |  |
|--------------------------------|-----------|-----------|--|
| AUTOS                          | MAIN MENU | SUB MENU  |  |
|                                | BOSCH     | M1.5.4    |  |
|                                |           | M1.5.4+   |  |
|                                |           | M1.5.4N   |  |
|                                |           | MP7.0 E2  |  |
|                                |           | MP7.0 E3  |  |
|                                |           | M7.9.7 E2 |  |
|                                |           | M7.9.7 E3 |  |
|                                | VS 5.1    | VS 5.1 E2 |  |
|                                | янва      |           |  |
|                                | рь        | 5. 1. x   |  |
|                                |           | 5.1       |  |
|                                |           | 7.2       |  |

| GW DIAGNOSTIC FUNCTION LIST : |                            |  |
|-------------------------------|----------------------------|--|
| MAIN<br>MENU                  | SUB MENU                   |  |
| ENG                           | Delphi ECU                 |  |
|                               | UAES ECU                   |  |
|                               | Reposition(Only UAES ECU)  |  |
|                               | UAES II ECU                |  |
|                               | Same MITSUBISHI ECU        |  |
|                               | MM SFI                     |  |
|                               | BOSCH-EDC 16 Diesel Engine |  |
|                               | Delphi EOBD ECU            |  |
|                               | BOSCH-V50 Engine           |  |
|                               | GW413E EOBD Engine         |  |

| ABS | GW(HaFe/FengJun)ABS |  |
|-----|---------------------|--|
|     | GW(JingLing)ABS     |  |
| SRS | GW(HaFe/FengJun)SRS |  |
|     | GW(JingLing)SRS     |  |

| CHERY DIAGNOSTIC FUNCTION LIST : |                   |                           |
|----------------------------------|-------------------|---------------------------|
| Auto                             | MAIN              | SUB MENU                  |
|                                  | MENU              |                           |
| Fulwin                           | ENG               | MARELI SFI System         |
|                                  |                   | MARELI MFI System         |
|                                  |                   | MARELI MFI-AAA.A98 System |
|                                  |                   | MARELI MFI-AA9 System     |
|                                  |                   | MOTOROLA System           |
|                                  |                   | BOSCH M7                  |
|                                  |                   | MARELI(2-Valve)           |
|                                  | SRS               |                           |
|                                  | ABS               | ABS (SABS)                |
|                                  |                   | ABS (DELF)                |
| Cowin                            |                   |                           |
| 0                                | ENG               | DELPHI ECS                |
|                                  |                   | SIEMENS ECS               |
|                                  |                   | BOSCH ECS                 |
|                                  |                   | BOSCH ECS-EOBD            |
|                                  |                   | TROITEC ECS               |
|                                  | SRS               |                           |
|                                  | ABS               | ABS                       |
|                                  |                   | SABS-MK70 ABS             |
|                                  | Anti-Theft System |                           |
|                                  |                   | Remote Controller Match   |
|                                  |                   | Remote Controller Synch   |
| Easter                           | ENG               | MITSUBISHI ECS            |
|                                  |                   | DELPHI ECS                |
|                                  |                   | BOSCH ECS (EOBD)          |
|                                  |                   | 1.9L Diesel ECS           |
|                                  | A/T               | MITSUBISHI ECS            |
|                                  |                   | DPO Transmission System   |
|                                  | ABS               | DELPHI DBC7.0             |
|       |           | DELPHI DBC7.4  |                     |
|-------|-----------|----------------|---------------------|
|       | IP        |                |                     |
|       | SRS       | SRS (HAE       | 2)                  |
|       |           | SRS (HAE       | 3)                  |
|       | Intellige | ent Controlle  | r S.W               |
|       | Anti-Thef | ft System      |                     |
|       | Body Cont | troller        |                     |
|       | System    |                | YaHua Body System   |
|       |           |                | 07 Body System      |
| QQ3°  | ENG       |                | MARELI ECS-372 (MT) |
|       |           |                | MARELI              |
|       |           |                | ECS-372EOBD (MT)    |
|       |           |                | MARELI ECS-372(AT)  |
|       |           |                | MARELI              |
|       |           |                | ECS-372EOBD (AT)    |
|       |           |                | MARELI ECS-472(MT)  |
|       |           |                | MARELI              |
|       |           |                | ECS-472EOBD (MT)    |
|       |           |                | SIEMENS ECS-372(MT) |
|       |           |                | SIEMENS ECS-472(MT) |
|       |           |                | TROITEC ECS-372(MT) |
|       |           |                | BOSCH ECS-465       |
|       |           |                | LiuJi ECS-465       |
|       | ABS       |                |                     |
|       | SRS       |                |                     |
|       | A/T       |                |                     |
| Tiggo |           |                |                     |
| o     | ENG       |                | DELPHI ECS          |
|       |           |                | MITSUBISHI ECS      |
|       |           |                | BOSCH ECS-1.6L      |
|       |           |                | BOSCH ECS-2.0L      |
|       |           |                | BOSCH ECS-EOBD      |
|       | SRS       |                |                     |
|       | ABS       |                |                     |
|       | Intellige | ent Controlle: | r S.W               |
|       | IP        |                | SIEMENS I/P         |
|       |           |                | ATECH I/P           |

|      | T 111 T                   |                      |
|------|---------------------------|----------------------|
|      | Intelligent Torque System |                      |
|      | A/T                       | MITSUBISHI ECS       |
|      |                           | DPO Transmission     |
|      |                           | System               |
|      | Anti-Theft System         |                      |
|      | Body Controller           |                      |
|      | System                    |                      |
| A5°  | ENG                       | BOSCH ECS-A516       |
|      |                           | BOSCH ECS-A520       |
|      |                           | BOSCH ECS-EOBD       |
|      |                           | BSG MIX Power System |
|      | IP                        | SIEMENS VDO I/P      |
|      |                           | ATECH I/P            |
|      | ABS                       |                      |
|      | SRS                       |                      |
|      | Body Controller           |                      |
|      | System                    |                      |
|      | Anti-Theft System         |                      |
|      | A/T                       |                      |
| V5°  | ENG                       | MITSUBISHI ECS       |
|      |                           | BOSCH ECS-2.0L       |
|      |                           | BOSCH ECS-1.8L       |
|      |                           | BOSCH ECS-EOBD       |
|      |                           | 1.9L Diesel ECS      |
|      | A/T                       |                      |
|      | ABS                       |                      |
|      | Body Controller           | Body Controller      |
|      | System                    | System               |
|      |                           | YaHua Body System    |
|      | SRS                       | East JiuLe           |
|      |                           | East JiuLe (Four     |
|      |                           | SRS)                 |
|      | Anti-Theft System         |                      |
| QQ6° | ENG                       | BOSCH ECS            |
|      |                           | BOSCH ECS-EOBD       |
|      |                           | MARELI ECS-472       |
|      |                           | MARELI ECS-472EOBD   |

|        | SRS                                                                                                    |                                   |
|--------|----------------------------------------------------------------------------------------------------|-----------------------------------|
|        | ABS                                                                                                    |                                   |
|        | Body Controller                                                                                                    |                                   |
|        | System                                                                                                    | ATECH Body System                 |
|        |                                                                                                    | ZhongSheng Body                   |
|        |                                                                                                    | System                            |
|        | IP                                                                                                    |                                   |
|        | Anti-Theft System                                                                                                    |                                   |
| KaiRui | ENG                                                                                                    |                                   |
|        | ABS                                                                                                    |                                   |
|        | SRS                                                                                                    |                                   |
| Al°    | ENG                                                                                                    | BOSCH ECS                         |
|        |                                                                                                    | BOSCH ECS-EOBD                    |
|        |                                                                                                    | MARELI ECS-472                    |
|        | ABS                                                                                                    |                                   |
|        | SRS                                                                                                    |                                   |
|        | Body Controller                                                                                                    |                                   |
|        | System                                                                                                    | ATECH Body System                 |
|        |                                                                                                    | ZhongSheng Body                   |
|        |                                                                                                    | System                            |
|        | IP                                                                                                    |                                   |
|        | Anti-Theft System                                                                                                    |                                   |
| V2°    | ENG                                                                                                    | BOSCH ECS                         |
|        |                                                                                                    | DOGGU DOG DODD                    |
|        |                                                                                                    | BOSCH ECS-EOBD                    |
|        |                                                                                                    | MARELI ECS-472                    |
|        | ABS                                                                                                    | MARELI ECS-472                    |
|        | ABS<br>SRS                                                                                                    | MARELI ECS-472                    |
|        | ABS<br>SRS<br>Body Controller                                                                                        | MARELI ECS-472                    |
|        | ABS<br>SRS<br>Body Controller<br>System                                                                              | MARELI ECS-472                    |
|        | ABS<br>SRS<br>Body Controller<br>System<br>IP                                                                        | MARELI ECS-E0BD<br>MARELI ECS-472 |
|        | ABS<br>SRS<br>Body Controller<br>System<br>IP<br>Anti-Theft System                                                   | BOSCH ECS-EOBD<br>MARELI ECS-472  |
| <br>   | ABS<br>SRS<br>Body Controller<br>System<br>IP<br>Anti-Theft System<br>ENG                                            | BOSCH ECS-EOBD<br>MARELI ECS-472  |
| <br>   | ABS<br>SRS<br>Body Controller<br>System<br>IP<br>Anti-Theft System<br>ENG<br>ABS                                     | BOSCH ECS-EOBD<br>MARELI ECS-472  |
| <br>   | ABS<br>SRS<br>Body Controller<br>System<br>IP<br>Anti-Theft System<br>ENG<br>ABS<br>SRS                              | BOSCH ECS-EOBD<br>MARELI ECS-472  |
| M11/A3 | ABS<br>SRS<br>Body Controller<br>System<br>IP<br>Anti-Theft System<br>ENG<br>ABS<br>SRS<br>Body Controller           | BOSCH ECS-EOBD<br>MARELI ECS-472  |
| <br>   | ABS<br>SRS<br>Body Controller<br>System<br>IP<br>Anti-Theft System<br>ENG<br>ABS<br>SRS<br>Body Controller<br>System | BOSCH ECS-EOBD<br>MARELI ECS-472  |

| Tire | Pressure | Detect | System |
|------|----------|--------|--------|

| HAFEI DIAGNOSTIC FUNCTION LIST : |                             |
|----------------------------------|-----------------------------|
| Auto                             | MAIN MENU                   |
| ZHONGYI                          | Delphi Engine System        |
|                                  | UAES Electron M1 System     |
|                                  | Delphi MT20U Engine System  |
| BAILI                            | Delphi Engine System        |
|                                  | UAES Electron M1 System     |
| SAIMA                            | Mitsubishi Engine System    |
|                                  | M7 Engine System            |
|                                  | Mitsubishi ABS System       |
|                                  | ManDo ABS System            |
|                                  | Mitsubishi SRS System       |
|                                  | JinHeng SRS System          |
|                                  | Mitsubishi A/T System       |
|                                  | Mitsubishi Multiwav System  |
| LOBO                             | M7 Engine System            |
|                                  | UAES Electron M1 System     |
|                                  | ManDo ABS System            |
|                                  | JinHeng SRS System          |
|                                  | Power Strength System       |
| MINYI                            | Delphi MT20 Engine System   |
|                                  | Delphi Engine System        |
|                                  | M7 Engine System            |
|                                  | Delphi MT20U Engine System  |
| RUIYI                            | Delphi Engine System        |
|                                  | Delphi MT20 Engine System   |
| SONGHUAJIANG                     | Delphi Engine System        |
|                                  | Delphi MT20U Engine System  |
| SAIBAO                           | 1.6L(UNITE Electron System) |
|                                  | Delphi MT20U Engine System  |
|                                  | ManDo ABS System            |
|                                  | JinHeng SRS System          |
| HAFEI-8                          | Mitsubishi Engine System    |
|                                  | M7 Engine System            |
|                                  | Mitsubishi ABS System       |

| ManDo ABS System               |  |
|--------------------------------|--|
| Mitsubishi SRS System          |  |
| JinHeng SRS System             |  |
| Mitsubishi Multiwav System     |  |
| Mitsubishi Guard Against Theft |  |

| CHANGAN DIAGNOSTIC FUNCTION LIST : |                           |  |  |
|------------------------------------|---------------------------|--|--|
| MAIN MENU                          | SUB MENU                  |  |  |
| ENG                                | UAES M154 Engine          |  |  |
|                                    | Delphi MT20U2 EOBD Engine |  |  |
|                                    | DenSo Engine              |  |  |
| SRS                                | ChangAn CM8               |  |  |
| CHANGAN                            |                           |  |  |
| BENBEN                             |                           |  |  |

| BYD DIAGNOSTIC FUNCTION LIST : |             |  |
|--------------------------------|-------------|--|
| MAIN MENU                      | SUB MENU    |  |
| FLYER QCJ7110                  | ENG         |  |
|                                | ABS         |  |
|                                | SRS         |  |
| FLYER QCJ7081BD                | UAES ENG    |  |
|                                | ABS         |  |
|                                | SRS         |  |
| FLYER QCJ7081DD                | ENG         |  |
|                                | ABS         |  |
|                                | SRS         |  |
| BYD F3                         | F3 ENG      |  |
|                                | ABS         |  |
|                                | F3 SRS      |  |
| FLYER Engine                   |             |  |
| F8CV                           |             |  |
| DELPHI EOBD                    | MT20U2 EOBD |  |

GEELY DIAGNOSTIC FUNCTION LIST :

| Auto      | MAIN MENU               |  |
|-----------|-------------------------|--|
| Geely     | ZhongShun Engine System |  |
|           | ZhongShun EOBD System   |  |
|           | UAES M797 Engine System |  |
|           | UAES M154 Engine System |  |
|           | ABS System              |  |
|           | MARELI MPI System       |  |
|           | TOYOTA 8A Engine        |  |
| Leading   | UAES M154 Engine System |  |
|           | UAES M797 Engine System |  |
|           | E-Injetion Euro3-EOBD   |  |
|           | MK/ABS System           |  |
|           | SRS                     |  |
|           | TOYOTA 8A Engine        |  |
| Ziyoujian | Delphi Engine System    |  |
|           | UAES M154 Engine System |  |
|           | UAES M797 Engine System |  |
|           | E-Injetion Euro3-EOBD   |  |
|           | UAES Euro4 System       |  |
|           | ABS                     |  |
|           | SRS                     |  |
|           | MK/ABS                  |  |
|           | BOSCH 8.0 ABS           |  |
|           | MK70/60 ABS             |  |
|           | JiCheng IMMO (Delphi)   |  |
|           | JiCheng IMMO (UAES)     |  |
| FC-1      | UAES EOBD System        |  |
|           | E-Injetion Euro3-EOBD   |  |
|           | UAES Euro4 System       |  |
|           | BOSCH 8.0 ABS           |  |
|           | 1.8L_VVT Engine         |  |
|           | MT80 Engine System      |  |
|           | HITACHI System          |  |
|           | MK70/60 System          |  |
|           | SRS SYSTEM              |  |
|           | JinHeng SRS             |  |
|           | ІММО                    |  |

|       | BMBS System                |
|-------|----------------------------|
|       | FC-2/3 A/C                 |
| LG-1  | UAES M797 Engine System    |
|       | E-Injetion Euro3-EOBD      |
|       | UAES Euro4-MT20U2 System   |
|       | MK70/60 System             |
|       | SRS                        |
|       | MK/ABS System              |
|       | BOSCH 8.0 ABS System       |
|       | MT80 Engine System         |
|       | JiCheng IMMO(DELPHI)       |
|       | JiCheng IMMO(UAES)         |
| Long  | SRS                        |
| Panda | Delphi Euro4 MT20U2 System |
|       | 3G10 Engine                |
|       | SRS                        |
|       | MK70/60 ABS                |

| SHAC DIAGNOSTIC FUNCTION LIST : |                          |  |
|---------------------------------|--------------------------|--|
| MAIN                            |                          |  |
| MENU                            | SUD MENU                 |  |
| ECU                             | 2.3 DOHC Manual T/M(HFM) |  |
|                                 | 2.3 MSE(RATIO)           |  |
|                                 |                          |  |
| ABS                             | ABS 5.0 Free Running     |  |
|                                 | ABS (TEVES)              |  |

| MAZDA (CHINA | A) DIAGNOSTIC FUNCTION | N LIST :    |
|--------------|------------------------|-------------|
| AUTO         | MAIN MENU              | SUB MENU    |
| HAI-MAZDA    | PCM                    | BOSCH ENG   |
|              |                        | SIEMENS ENG |
|              |                        | MAZDA PCM   |
|              | ABS                    | MK60 ABS    |
|              |                        | DELPHI ABS  |
|              |                        | BOSCH ABS   |
|              |                        | MAZDA ABS   |
|              | SRS                    | JinHeng SRS |

|            | East Joy Long |
|------------|---------------|
|            | SRS           |
|            | STEC          |
| A/T        | Immobilizer   |
| FLASH CODE |               |
| SYSTEM     | ENG           |

| SOUTH EAST DIAGNOSTIC FUNCTION LIST : |                |  |  |  |  |
|---------------------------------------|----------------|--|--|--|--|
| MAIN MENU                             | SUB MENU       |  |  |  |  |
| DELPHI MT20U2-EOBD ENG                |                |  |  |  |  |
| UAES M797 ENG                         | ENG            |  |  |  |  |
| MITSUBISHI ECS                        | MPI/GDI/Diesel |  |  |  |  |
|                                       | IMMO           |  |  |  |  |
|                                       | ELC-4/5AT      |  |  |  |  |
|                                       | SS4-II         |  |  |  |  |
|                                       | ECS            |  |  |  |  |
|                                       | Full Auto A/C  |  |  |  |  |
|                                       | TCL            |  |  |  |  |
|                                       | ABS/ASC        |  |  |  |  |
|                                       | HBB            |  |  |  |  |
|                                       | АҮС            |  |  |  |  |
|                                       | CRS            |  |  |  |  |
|                                       | 4WS            |  |  |  |  |
|                                       | SRS            |  |  |  |  |
|                                       | SWS            |  |  |  |  |
|                                       | ETACS          |  |  |  |  |
| Mitsubishi EuroIII or                 | ENG            |  |  |  |  |
| CAN-BUS System                        | IMMO           |  |  |  |  |
|                                       | A/T            |  |  |  |  |
|                                       | TCL            |  |  |  |  |
|                                       | ABS            |  |  |  |  |
|                                       | SRS            |  |  |  |  |
|                                       | A/C            |  |  |  |  |
|                                       | ETACS          |  |  |  |  |
|                                       | SWS            |  |  |  |  |
|                                       | Meter          |  |  |  |  |
|                                       | Gate           |  |  |  |  |

| Mitsubishi Euro-OBD  |                          |  |  |  |  |
|----------------------|--------------------------|--|--|--|--|
| System               | ENG                      |  |  |  |  |
| BOSCH 8.0 ABS SYSTEM | ABS 8.0 (Customer Plant) |  |  |  |  |
|                      | ABS 8.0 (Start           |  |  |  |  |
|                      | Communiction)            |  |  |  |  |
|                      | ABS 8.0 on CAN           |  |  |  |  |
| ZINGER               | MPI/GDI/Diesel           |  |  |  |  |
|                      | AT/CVT/A-MT/TC-SST       |  |  |  |  |
|                      | ABS/ASC/ASTC/WSS         |  |  |  |  |
|                      | SRS                      |  |  |  |  |
|                      | Air Conditioner          |  |  |  |  |
|                      | ETACS                    |  |  |  |  |
| ENG (V3)             | ENG                      |  |  |  |  |
| ABS (V3)             | SABS MK70                |  |  |  |  |
| SRS (V3)             | SRS (CN)                 |  |  |  |  |
| IMMO (V3)            |                          |  |  |  |  |

| TJ FAW DIAGNOSTIC FUNCTION LIST : |               |     |          |  |  |  |  |
|-----------------------------------|---------------|-----|----------|--|--|--|--|
| AUTO                              | MAIN MENU     | 5   | SUB MENU |  |  |  |  |
| XIALI                             | UAES M154 ENG |     |          |  |  |  |  |
|                                   | UAES M797 ENG |     |          |  |  |  |  |
|                                   | MOTOROLA      |     |          |  |  |  |  |
|                                   | 313B ENG      |     |          |  |  |  |  |
|                                   | TOYOTA FLASH  |     |          |  |  |  |  |
|                                   | CODE          | ENG |          |  |  |  |  |
|                                   |               | A/T |          |  |  |  |  |
|                                   |               | ABS |          |  |  |  |  |
|                                   |               | SRS |          |  |  |  |  |
|                                   |               | CCS |          |  |  |  |  |
|                                   |               | A/C |          |  |  |  |  |
|                                   | TOYOTA OBD    |     |          |  |  |  |  |
| XIALI2000                         | II            | ENG |          |  |  |  |  |
|                                   |               | AT  |          |  |  |  |  |
|                                   |               | ABS |          |  |  |  |  |
|                                   |               | SRS |          |  |  |  |  |
|                                   |               | AC  |          |  |  |  |  |
|                                   | ΤΟΥΟΤΑ        | ENG |          |  |  |  |  |

|           | CAN-BUS      |              |
|-----------|--------------|--------------|
|           |              | AT           |
|           |              | ABS          |
|           |              | SRS          |
|           |              | AC           |
|           | TOYOTA FLASH |              |
|           | CODE         | ENG          |
|           |              | A/T          |
|           |              | ABS          |
|           |              | SRS          |
|           |              | CCS          |
|           |              | A/C          |
|           |              |              |
|           | VW ABS       | BRAKE SYSTEM |
|           |              |              |
| XIALI     |              |              |
|           |              |              |
| WEIZHI    |              |              |
|           |              |              |
|           |              |              |
|           |              |              |
|           |              |              |
| VIZI/VILA | TOYOTA ECS   | ENG          |
|           |              | AT           |
|           |              | ABS          |
|           |              | SRS          |
|           |              | AC           |
|           |              |              |

| JONWAY DIAGNOSTIC | FUNCTION LIST : |
|-------------------|-----------------|
|                   | MAIN MENU       |
| Delphi MT20U      |                 |
| UAES M797         |                 |
| ManDo ABS         |                 |
| Delphi(U2-EOBD)   |                 |

| SCEO DIAGNOSTIC FUNCTION LIST : |
|---------------------------------|
| MAIN MENU                       |

| Delphi Mult-Port(A)   |
|-----------------------|
| Delhpi System(Euro 3) |
| AP ABS                |
| Delphi System(ITMS-6) |
| UAES M797             |
| JinHeng SRS           |
| JinHeng SRS(ACF1)     |

| GONOW DIAGNOSTIC FUNCTION LIST : |
|----------------------------------|
| MAIN MENU                        |
| Delphi System(EURO3)             |
| UAES M797                        |
| Delphi System(U2-EOBD)           |

| BMW DIAGNOSTIC FUNCTION LIST : |         |             |      |             |         |       |         |
|--------------------------------|---------|-------------|------|-------------|---------|-------|---------|
| AUTOS                          | MAIN    | AUTOS       | MAIN | AUTOS       | MAIN    | AUTOS | MAIN    |
| 3°                             | DME     |             | DEM  |             | DME     | X3°   | DME     |
| E46                            | EGS     | 3° Z3_E36   | EGS  | 7° E38      | EGS     |       | EGS     |
|                                | ABS /   | (1993-2000) | ABS  | (1995-2001) | ABS     |       | ABS     |
|                                | A/C     |             | SRS  |             | SRS     |       | SRS     |
|                                | IKE     | 5° E34      | A/C  |             | A/C     |       | A/C     |
|                                | EWS     | (1989-1995) | IKE  |             | IKE     |       | IKE     |
|                                | ZKE3    |             | EWS  |             | EWS     |       | EWS     |
|                                | PDC     |             | ZKE3 |             | ZKE3    |       | ZKE3    |
|                                | SZM     |             | PDC  |             | PDC     |       | PDC     |
|                                | TEL     | 5° E28      | DME  |             | SZM     |       | SZM     |
|                                | LAZ/LCM | (-1990)     | EGS  |             | TEL     |       | TEL     |
|                                | LEW     |             | ABS  |             | LSZ/LCM |       | LSZ/LCM |
|                                | RAD     |             | SRS  |             | LWS     |       | LWS     |
|                                | BM      |             | A/C  |             | RAD     |       | RAD     |
|                                | SHD     |             | IKE  |             | BM      |       | AIC/RLS |
|                                | AIC/RLS | 5° E39      | DME  |             | SLM/SM  |       | NAV     |
|                                | NAV     | (1995-)     | EGS  |             | AIC/RLS |       | VID     |
|                                | VID     |             | ABS  |             | NAV     |       | BIT     |
|                                | BIT     |             | SRS  |             | VID     |       | ALC     |
|                                | ALC     |             | A/C  |             | LWR     |       | XENON_L |
|                                | XENON_L |             | IKE  |             | HKM     |       | XENON_R |

|         | XENON_R |        | EWS     |         | FG        | X5°    | DME     |
|---------|---------|--------|---------|---------|-----------|--------|---------|
|         | ZKE5    |        | ZKE3    |         | DSP       | E53    | EGS     |
| 3°      | CAS     |        | PDC     |         | VID/GT    |        | ABS     |
| E90     | DME     |        | SZM     |         | DSP_BT    |        | SRS     |
|         | EGS     |        | TEL     |         | ZKE5      |        | A/C     |
|         | DSC     |        | LSZ/LCM | 7°      | CAS       |        | IKE     |
|         | IHKA    |        | LWS     | E65/E66 | DME       |        | EWS     |
|         | КОМ     |        | RAD     | (2000-) | EGS       |        | ZKE3    |
|         | CD      |        | BM      |         | ARS       |        | PDC     |
|         | CD-GW   |        | SLM/SM  |         | CIM       |        | SZM     |
|         | JBE     |        | EHC/EDC |         | DSC       |        | LSZ/LCM |
|         | MRS     |        | AIC/RLS |         | EHC       |        | LWS     |
|         | FRM     |        | NAV     |         | EMF       |        | RAD     |
|         | RLS     |        | VID     |         | AMP       |        | BM      |
|         | FZD     |        | IRIS    |         | ASK       |        | EHC/EDC |
|         | RAD2    |        | DSP     |         | SZM BZM   |        | NAV     |
|         | RAD2-GW |        | VID/GT  |         | CD        |        | IRIS    |
|         | SINE    |        | BIT     |         | CD-GW     |        | DSP     |
|         | SMFA    |        | ZKE5    |         | CON       |        | BIT     |
| 5°      | CAS     | 6° E24 | DME     |         | DWA       |        | ALC     |
| E60/E61 | DME     |        | EGS     |         | IHKA      |        | ZKE5    |
| (2003-) | EGS     |        | ABS     |         | HKL       | Z4°    | DME     |
|         | DSC     |        | SRS     |         | KOM       |        | EGS     |
|         | DWA     |        | A/C     |         | LM        |        | ABS     |
|         | IHKA    |        | IKE     |         | NAV       |        | A/C     |
|         | KOM     | 6°     | CAS     |         | PDC       |        | IKE     |
|         | PDC     |        | DME     |         | PM MPM (M | licro) | EWS     |
|         | SBSL    |        | EGS     |         | RLS       |        | ZKE3    |
|         | SBSR    |        | DSC     |         | SASL      |        | SZM     |
|         | SFZ     |        | AHL     |         | SASR      |        | TEL     |
|         | ZGM     |        | AMP     |         | SBSL      |        | LSZ/LCM |
|         | SIM     |        | SZM/BZM |         | SBSR      |        | LWS     |
|         | KBM     |        | CON     |         | SFZ       |        | RAD     |
|         | SZL     |        | IHKA    |         | SSBF      |        | AIC/RLS |
|         | SZM/BZM |        | DWA     |         | SSFA      |        | NAV     |
|         | SMFA    |        | КОМ     |         | SSH       |        | VID     |
|         | SMBF    |        | LM      |         | STVL      |        | DSP     |
|         | TMFA    |        | PDC     |         | STVR      |        | BIT     |

|        | TMBF      |             | PM MPM () | Micro)  | SINE     | Z8°    | DME     |
|--------|-----------|-------------|-----------|---------|----------|--------|---------|
|        | TCU       |             | SBSL      |         | SMFA     | E52    | EGS     |
|        | LM        |             | SBSR      |         | SMBF     |        | ABS     |
|        | CD        |             | SFZ       |         | SVS      |        | SRS     |
|        | CD-GW     |             | SHD       |         | SZL      |        | A/C     |
|        | CDC       |             | SZL       |         | TMBFT    |        | IKE     |
|        | CID       |             | TCU       |         | TMFBFH   |        | EWS     |
|        | PM MPM (M | licro)      | ZGM       |         | TMFAT    |        | ZKE3    |
|        | RLS       |             | SIM       |         | TMFAH    |        | TEL     |
|        | SHD       |             | KBM       |         | VM       |        | LSZ/LCM |
|        | SINE      |             | TMFA      |         | WIM      |        | LWS     |
|        | CON       |             | TMBF      |         | ZGM      |        | RAD     |
|        | CCC-A     |             | CID       |         | SIM      |        | NAV     |
|        | CCC-B0    |             | AL/AFS    |         | SMFAH    |        | DSP     |
|        | CCC-GW    |             | AHL       |         | SMBFH    |        | BIT     |
|        | CCC-ANT   |             | CDC       |         | FD       | MINI   | DME     |
|        | AL/AFS    |             | CCC-ANT   |         | FKA      |        | EGS     |
| 1°     | CAS       | 7° E23      | DME       |         | SG-FD-GW |        | ABS     |
| E87    | DME       | (-1988)     | EGS       |         | SG-FD    |        | SRS     |
|        | EGS       |             | ABS       |         | TEL      |        | A/C     |
|        | DSC       |             | SRS       |         | FCON     |        | IKE     |
|        | IHKA      |             | A/C       |         | BZMF     |        | EWS     |
|        | КОМ       |             | IKE       |         | CCC-ANT  |        | ZKE3    |
|        | CD        |             | EML       |         | CDC      |        | LSZ/LCM |
|        | CD-GW     |             | DME       |         | SHD      |        | LWS     |
|        | JBE       | 7° E32      | EGS       |         | TCU      |        | RAD     |
|        | MRS       | (1988–1994) | ABS       | 8° E31  | DME      |        | BM      |
|        | FRM       |             | SRS       | (-1999) | EGS      |        | AIC/RLS |
|        | RLS       |             | A/C       |         | ABS      | OLD    | DME     |
|        | FZD       |             | IKE       |         | SRS      | MODELS | EGS     |
| 3°     | DME       |             | EML       |         | A/C      |        |         |
| ZL_E30 | EGS       |             | ZKE3      |         | IKE      |        |         |
|        | ABS       |             | PDC       |         | EWS      |        |         |
|        | SRS       |             | EHC/EDC   |         | ZKE3     |        |         |
|        | A/C       |             |           |         |          |        |         |
|        | IKE       |             |           |         |          |        |         |

OPEL DIAGNOSTIC FUNCTION LIST :

| AUTOS   | MAIN                   | SUB MENU     | AUTOS       | MAIN  | SUB MENU  |
|---------|------------------------|--------------|-------------|-------|-----------|
| Opel    | ENGIN                  | SIMTEC 56    | Speedster/v | ENGIN | Z 22 SE   |
|         |                        | C 14NZ       | x220        | AT    | AF 13 II  |
|         |                        | C 14SE       |             |       | AF 13II   |
|         | AT                     | AF13/14/20   |             | CHASS | ABS 430   |
|         |                        | AF13/14/20   |             | BODY  | SRS       |
|         |                        | AR-25/35     | Vetra-B     | ENGIN | Z 16 XE   |
|         | ABS                    | ABS-2E       |             |       | X 18 XE   |
|         |                        | ABS-2SE+TC   |             |       | Z 18 XE   |
|         | SRS-S                  |              |             |       | Z 18 XEL  |
| Opel 16 | Opel 16PIN (1997-2006) |              |             |       | C 20 SEL  |
| Agila   | ENGIN                  | Z 10 XE      |             |       | X 20 XEV  |
|         |                        | Z 12 XE      |             |       | C 22 SEL  |
|         | AT                     | AF 13 II /20 |             |       | Z 22 SE   |
|         | CHASS                  | ABS          |             | AT    | AF 13II   |
|         | BODY                   | SRS          |             |       | AF 13II   |
| Corsa-  | ENGIN                  | X 14 XE      |             | CHASS | ABS 430   |
|         |                        | X 16 XE      |             |       | ABS-5.3/5 |
|         | AT                     | AF 13 II /20 |             | BODY  | SRS       |
|         | CHASS                  | ABS 5.3      |             |       | SRS SAB6  |
|         | BODY                   | SRS-S        | Vetra-C/Sig | ENGIN | Z 16 XE   |
|         |                        | SRS SAB6     | num         |       | Z 18 XE   |
| Corsa-  | ENGIN                  | Z 10 XE      |             |       | Z 22 SE   |
|         |                        | Z 12 XE      |             | AT    | AF 13II   |
|         |                        | Z 14 XE      |             |       | AF 13II   |
|         |                        | Z 18 XE      |             | CHASS | ABS 430   |
|         | AT                     | AF 13 II CAN |             |       | ABS-5.3/5 |
|         |                        | MTA Easytron |             | BODY  | SRS       |
|         | CHASS                  | ABS-5.3/5.4  | Zafirra     | ENGIN | Z 16 XE   |
|         | BODY                   | SRS          |             |       | Z 18 XE   |
| Tigra   | ENGIN                  | X 14 XE      |             |       | Z 22 SE   |
|         |                        | X 16 XE      |             | AT    | AF 13II   |
|         | AT                     | AF 13 II /20 |             | CHASS | ABS-5.3/5 |
|         | CHASS                  | ABS-5.3      |             | BODY  | SRS       |
|         | BODY                   | SRS-S        | Omega-B     | ENGIN | Z 22 XE   |
|         |                        | SRS SAB6     |             |       | X 30 XE   |
| Tigra-  | ENGIN                  | Z 18 XE      |             | AT    | AR 25/35  |
|         | AT                     | MTA Easytron |             | CHASS | ABS-5.3/5 |

|        | CHASS | ABS-5.3/5.4  |            | BODY  | SRS          |
|--------|-------|--------------|------------|-------|--------------|
|        | BODY  | SRS          |            |       | PANEL        |
| Meriva | ENGIN | Z 16 XE      | Frontera   | ENGIN | X 20 SE      |
|        |       | Z 18 XE      |            | AT    | AR 25/35     |
|        | AT    | MTA Easytron |            | CHASS | ABS          |
|        | CHASS | ABS-5.3/5.4  |            | BODY  | SRS          |
|        | BODY  | SRS          | Frontera-B | ENGIN | X 14 XE      |
| Astra- | ENGIN | X 14 XE      |            |       | X 16 XE      |
|        |       | X 16 XE      |            | AT    | AR 25/35     |
|        | AT    | AF 13 II /20 |            | CHASS | ABS          |
|        | CHASS | ABS-5.3/5.4  |            | BODY  | SRS          |
|        | BODY  | SRS-S        | Monterey   | ENGIN | X 14 XE      |
| Astra- | ENGIN | Z 12 XE      |            |       | X 16 XE      |
|        |       | Z 14 XE      |            | AT    | AF 13 II /20 |
|        |       | Z 16 XE      |            | CHASS | ABS 5        |
|        |       | X 18 XE      |            | BODY  | SRS          |
|        |       | Z 18 XE      | Sintra     | ENGIN | X 30 XE      |
|        |       | Z 18 XEL     |            | AT    | AF 13 II /20 |
|        |       | Z 22 SE      |            | CHASS | ABS 5        |
|        | AT    | AF 13 II     |            | BODY  | SRS          |
|        |       | AF 13 II CAN | Calibra    | ENGIN | X 20 XEV     |
|        | CHASS | ABS-5.3/5.4  |            |       | X 25 XE      |
|        | BODY  | SRS          |            | AT    | AF 13 II /20 |
| Astra- | ENGIN | Z 18 XE      |            | CHASS | ABS-SE       |
|        | AT    | MTA Easytron |            | BODY  | SRS-S        |
|        | CHASS | ABS-5.3/5.4  |            |       |              |
|        | BODY  | SRS          |            |       |              |